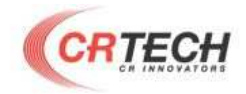

# **CDCR 5020s**

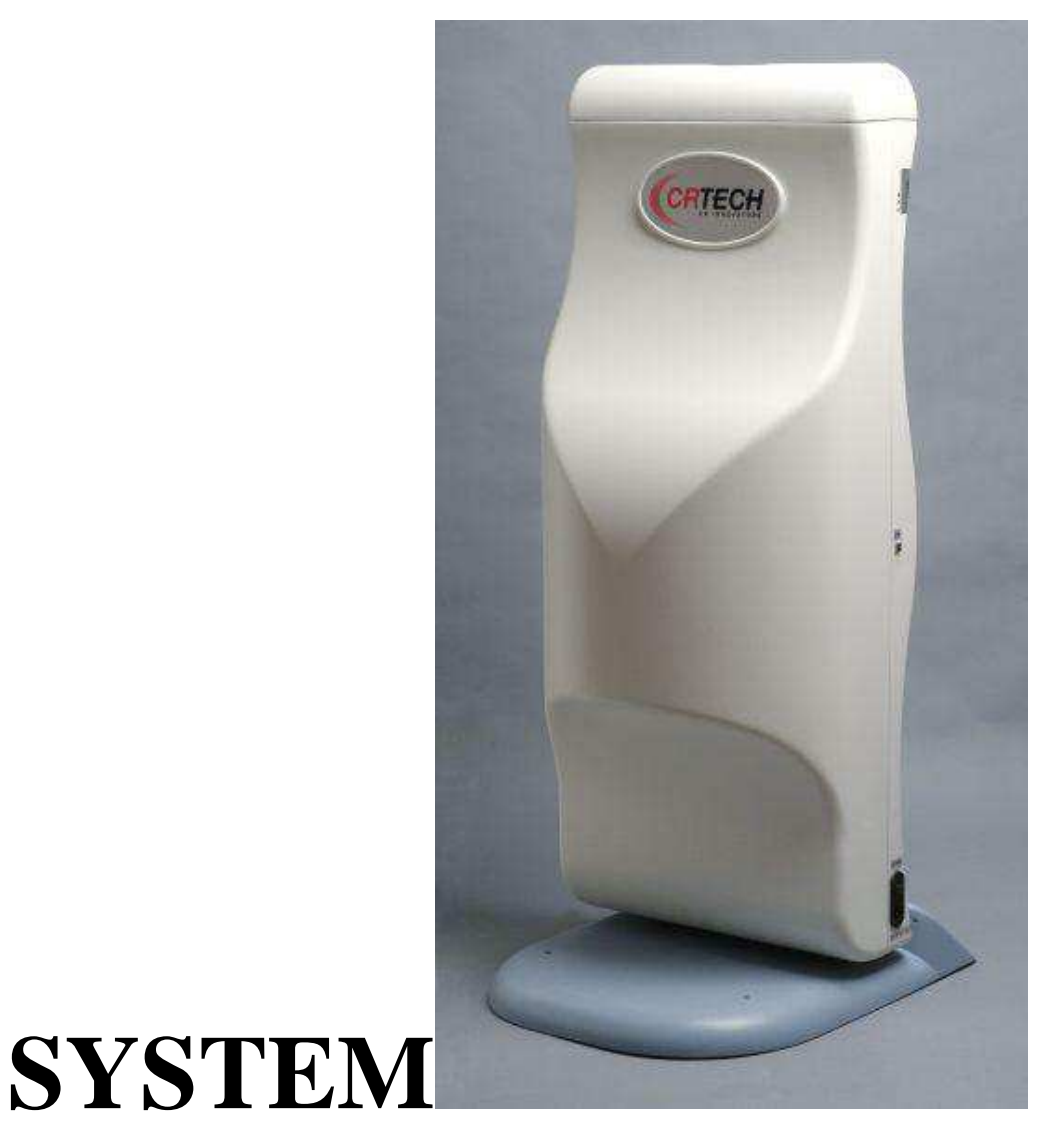

# **Service Manual**

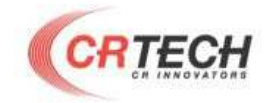

CR-Tech is marketing the CDCR5020s, an innovation in the field of compact desktop portable Computed Radiography Technologies—designed for low-volume clinics. CR-Tech designs, manufactures and markets phosphor image laser readers. These units replace the existing traditional x-ray film. The readers allow the user to almost immediately read the x-ray image from the phosphor plate, and transfer it to a digital format and allows to be used with known protocol as DICOM 3 (Digital Imaging communication in medicine). Once transferred to a digital format, users can manipulate the digital image for zoom in, or transmit it via any known / available media wired or wireless for long-distance consultation.

After each scan, the phosphor plates are erased in the special compartment, ready for re-use. The number of re-using times is the highest in the market due to the fact that no one touches the phosphor plates.

CR-Tech provides clients with a reader that is integrated and tested with third party viewers (with or without) database software that are giving a full reading station solution. This solution is compatible with compact clinics or large environment that uses Picture Archiving and Communications System (PACS).

The company's mission is to serve the market of CR with compact solutions and become a leading provider.

Our units can be used by medical, mobile, military, industry veterinary markets.

"We are committed to assisting our customers in obtaining maximum value from CR-TECH products by providing excellent support at exceptional value."

| Technical | l Support |                      |
|-----------|-----------|----------------------|
| USA       | :         | Tel: +1-631-289-7333 |
|           |           | Fax: +1-631-289-5753 |

E-mail: tech\_support@crtechusa.com

Document Part Number: 2008 CR 03022008

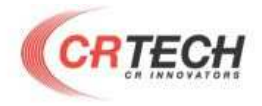

### **Table of Contents**

#### Contents

| Safety Instructions4                               |  |  |
|----------------------------------------------------|--|--|
| 1. Removing the machine cover                      |  |  |
| 2. System Modules                                  |  |  |
| 2-1 Top view without cover7                        |  |  |
| 2-2 Mechanical parts                               |  |  |
| 2-3 Electronics'                                   |  |  |
| 2-4 Erase lamp area10                              |  |  |
| 2-5 Cassette Holder section                        |  |  |
| 3. Erase lamps section                             |  |  |
| 3-1 Erasing Lamps replacing12                      |  |  |
| 3-2 Electronic ballast circuit replacing12         |  |  |
| 3-3 Uniqtronic Electronic ballast circuit13        |  |  |
| 3-4 ERC Mectronic HPE Electronic ballast circuit14 |  |  |
| 4. Fuse replacement                                |  |  |
| 5. Power Entry Module (PEM) replacement            |  |  |
| 6. Power supply units replacement                  |  |  |
| 6-1 5V power supply                                |  |  |
| 6-2 12V power supply19                             |  |  |
| 7. DC-to-DC (±12V) converter replacing             |  |  |
| 8. Zero-sensor board replacement                   |  |  |
| 9. LEDs board replacement                          |  |  |
| 10. USB board replacement                          |  |  |
| 11. Controller board replacement                   |  |  |
| 12. Laser replacement27                            |  |  |
| 13. Encoder                                        |  |  |
| 13.1 Encoder removal                               |  |  |
| 13.2 Encoder adjustment                            |  |  |
| 13.3 Encoder final check35                         |  |  |
| 14. Optical Module replacing                       |  |  |
| 15. V-Belt tightening                              |  |  |

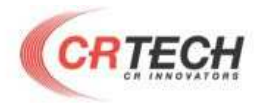

## **Safety Instructions**

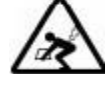

#### LIFTING HAZARD

The CDCR5020s reader weighs 35 Kg (75 lb). Do not try to lift the reader by yourself. Always seek assistance from another person. Lifting equipment that is too heavy may result in serious injury to personnel and/or damage to equipment.

4

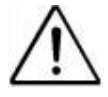

#### WARNING

The CDCR5020s reader is a CLASS 1 Laser product.

- Do not remove the reader cover!

- Cover removal should be done only by authorized trained service personnel!

### **Laser Safety Instructions**

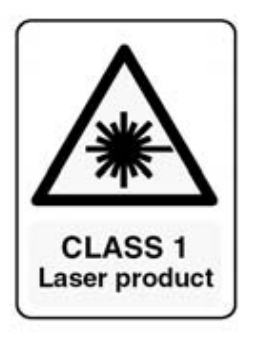

1. During normal operation, the optical compartment should always be enclosed in its protective cover. This will prevent the outside area from being exposed to laser light.

2. During normal operation, the cover should not be removed. Removing the cover should only be done for service purposes by *trained service personnel*.

#### <u>NOTE:</u> <u>ALLWAYS USE LocTiTE 84 WHEN</u> <u>TIGHTENING SCREWS</u>

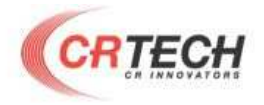

# Removing the machine cover Disconnect the power and USB cables from the 5020s system.

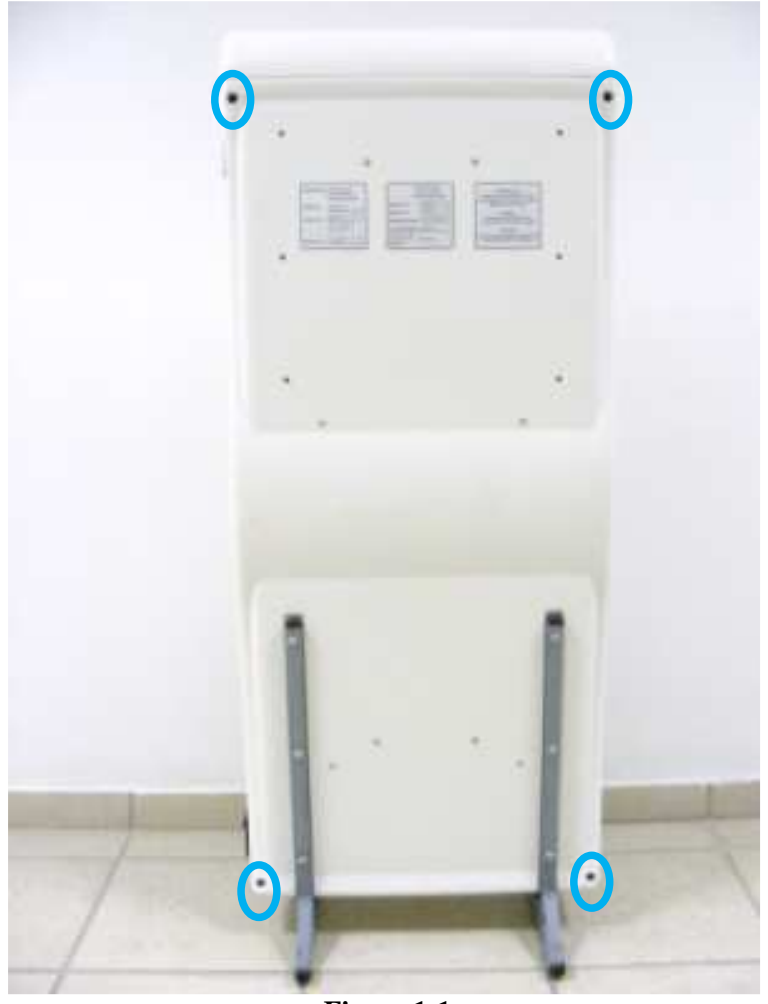

Figure 1-1

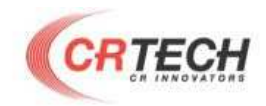

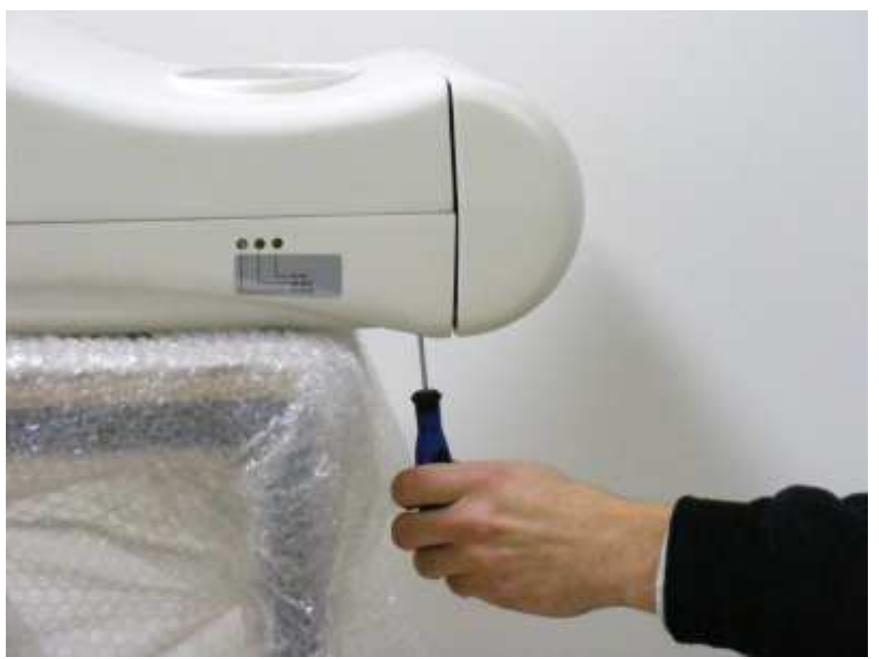

**Figure 1-2** Release the four screws of the cover with 3mm Allen key (**for M4 screws**) As described in figures 1-1 and 1-2, then carefully open the CR-Reader cover. •

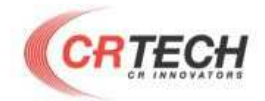

# 2. System Modules

## **2-1** Top view without cover

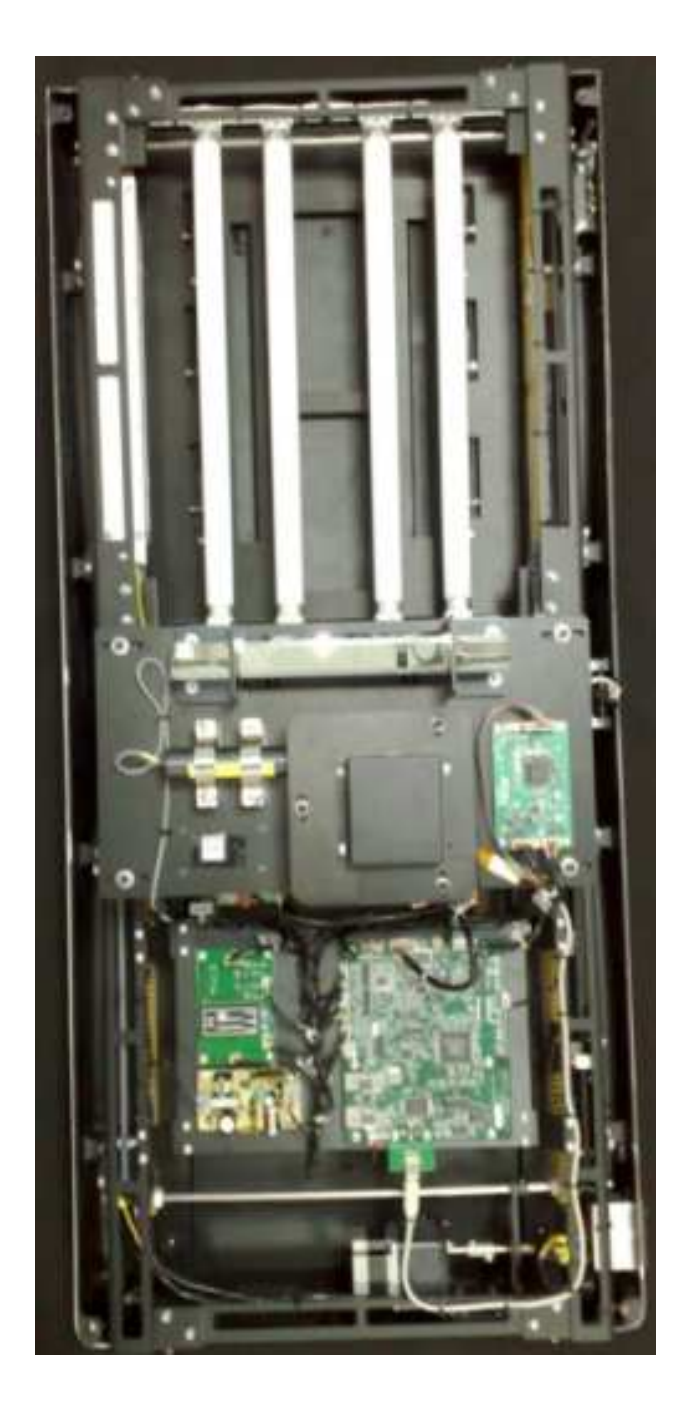

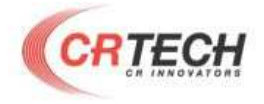

Figure 2-1: Top view

#### **2-2** Mechanical parts

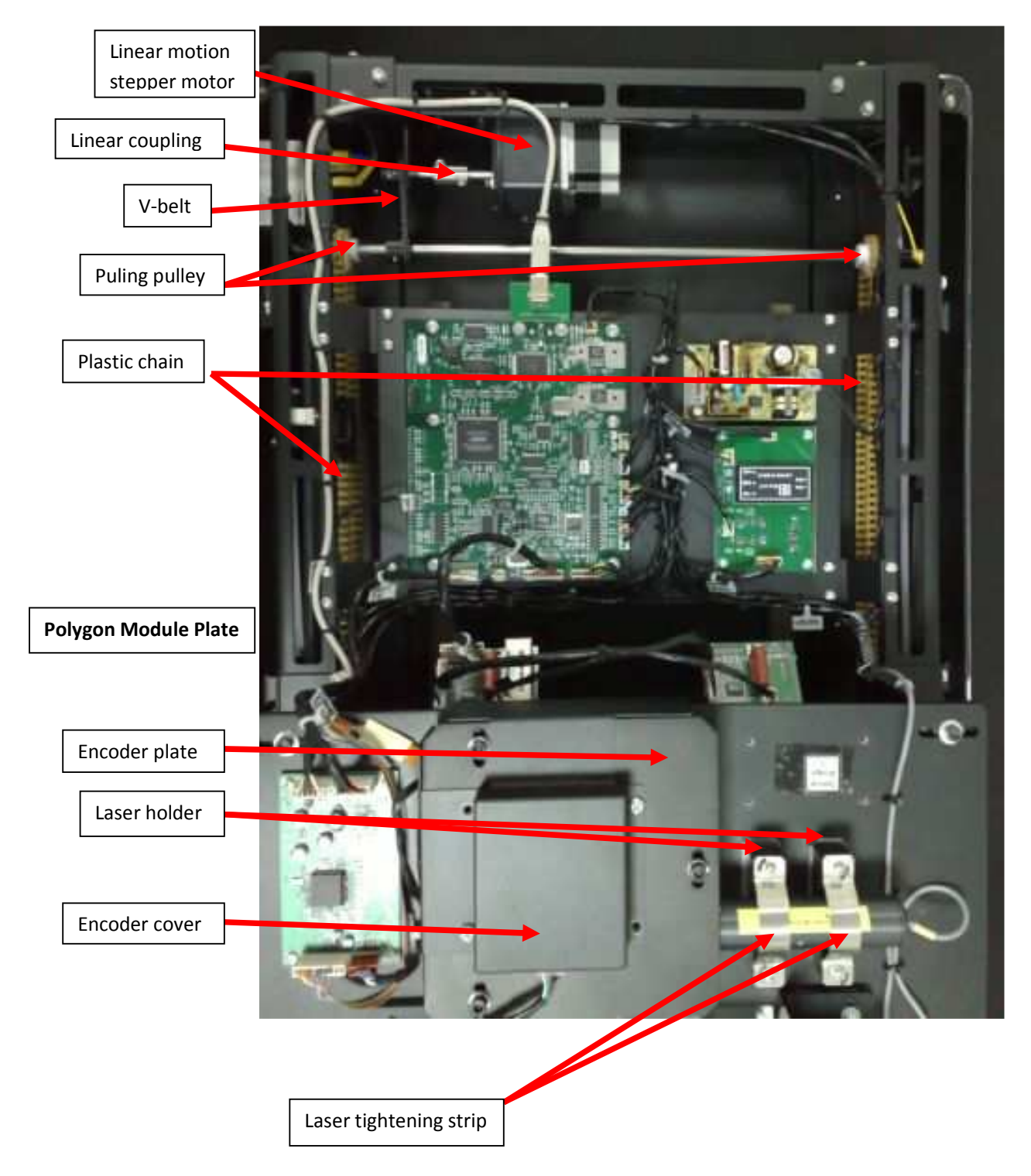

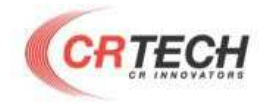

**Figure 2-2: Mechanical parts** 

9

#### **2-3 Electronics'**

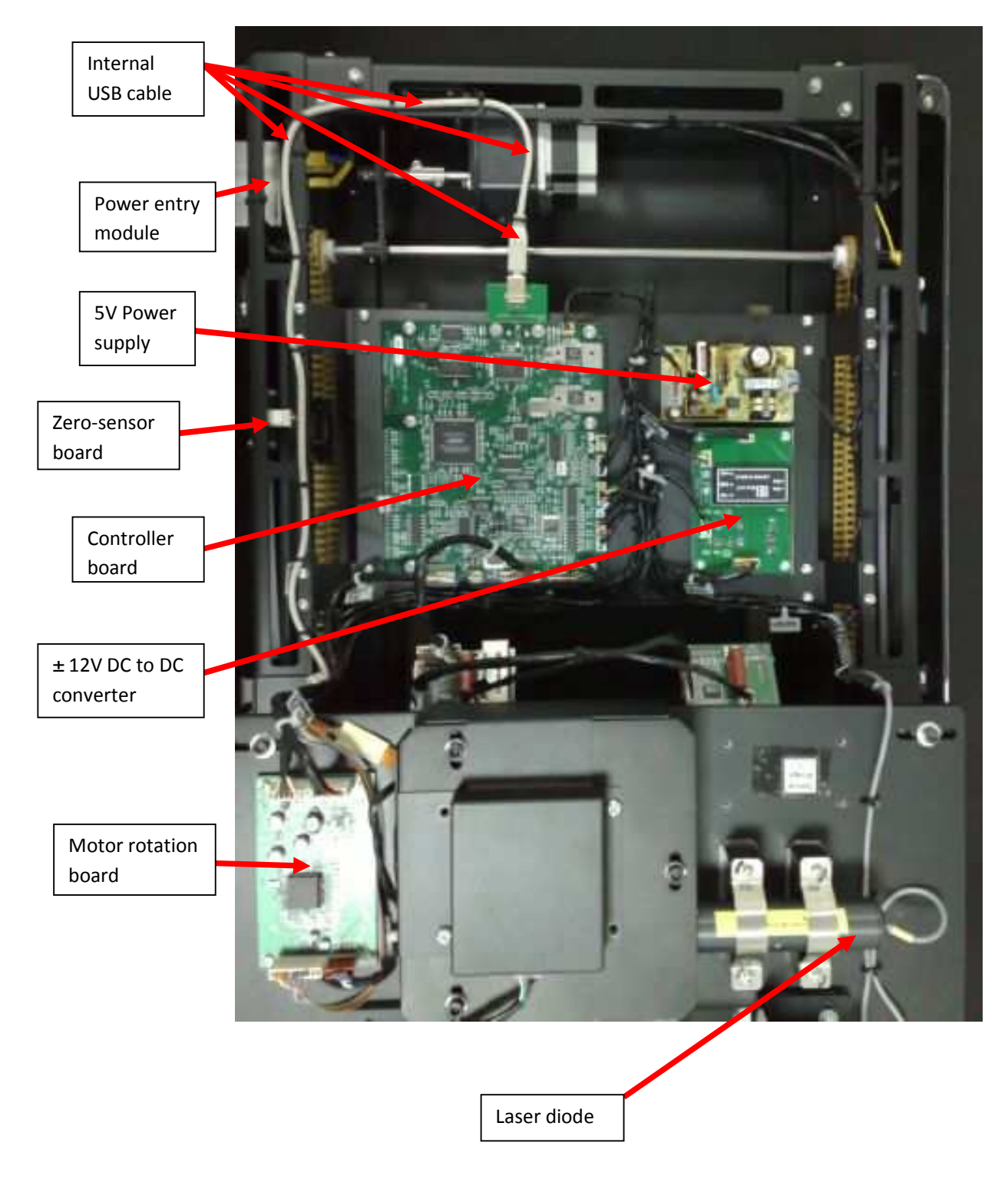

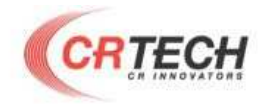

#### Figure 2-3: Electronics'

## 2-4 Erase lamp area

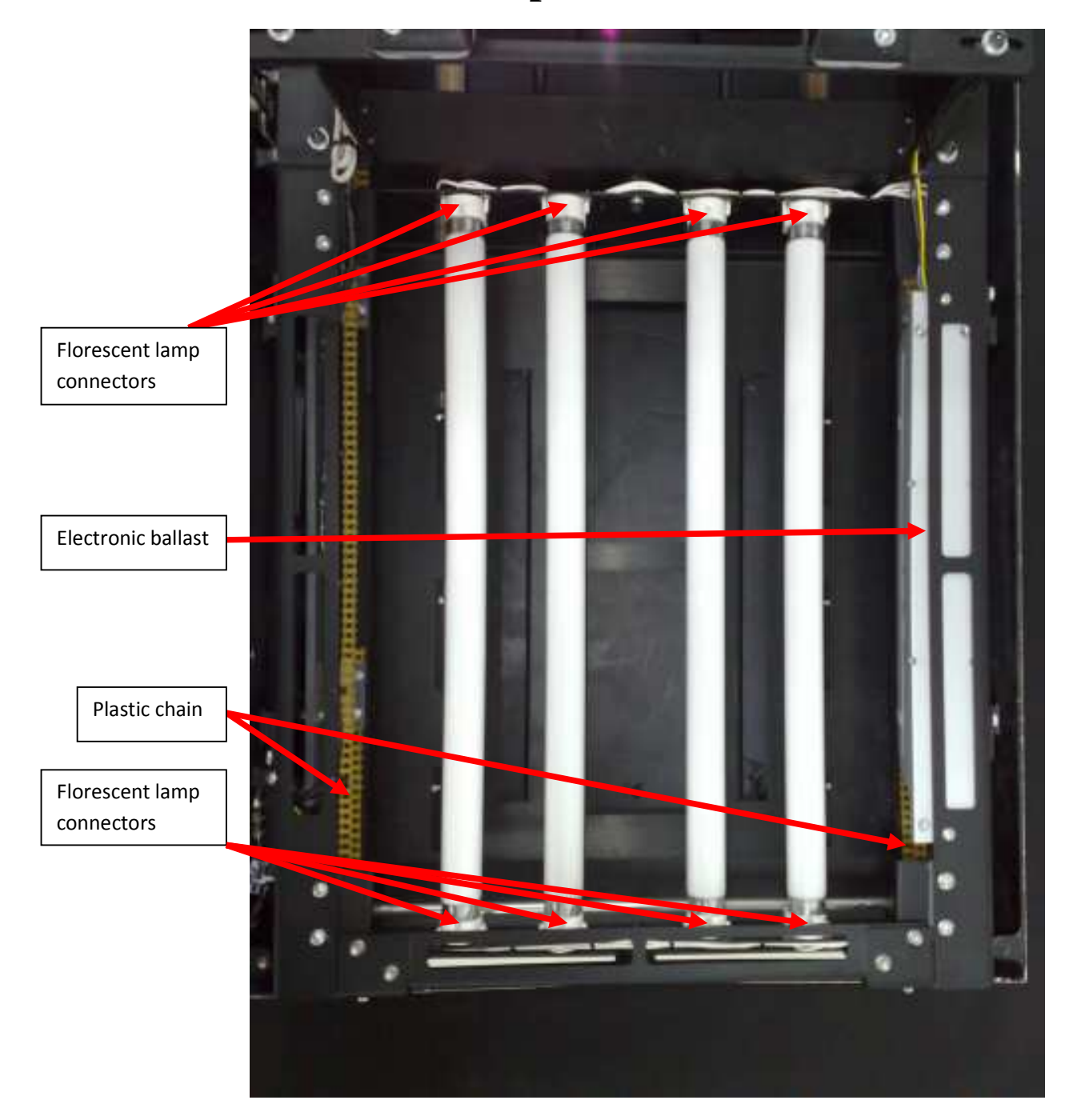

#### Figure 2-4: Erase lamp area

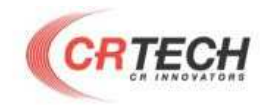

#### **2-5 Cassette Holder section**

11

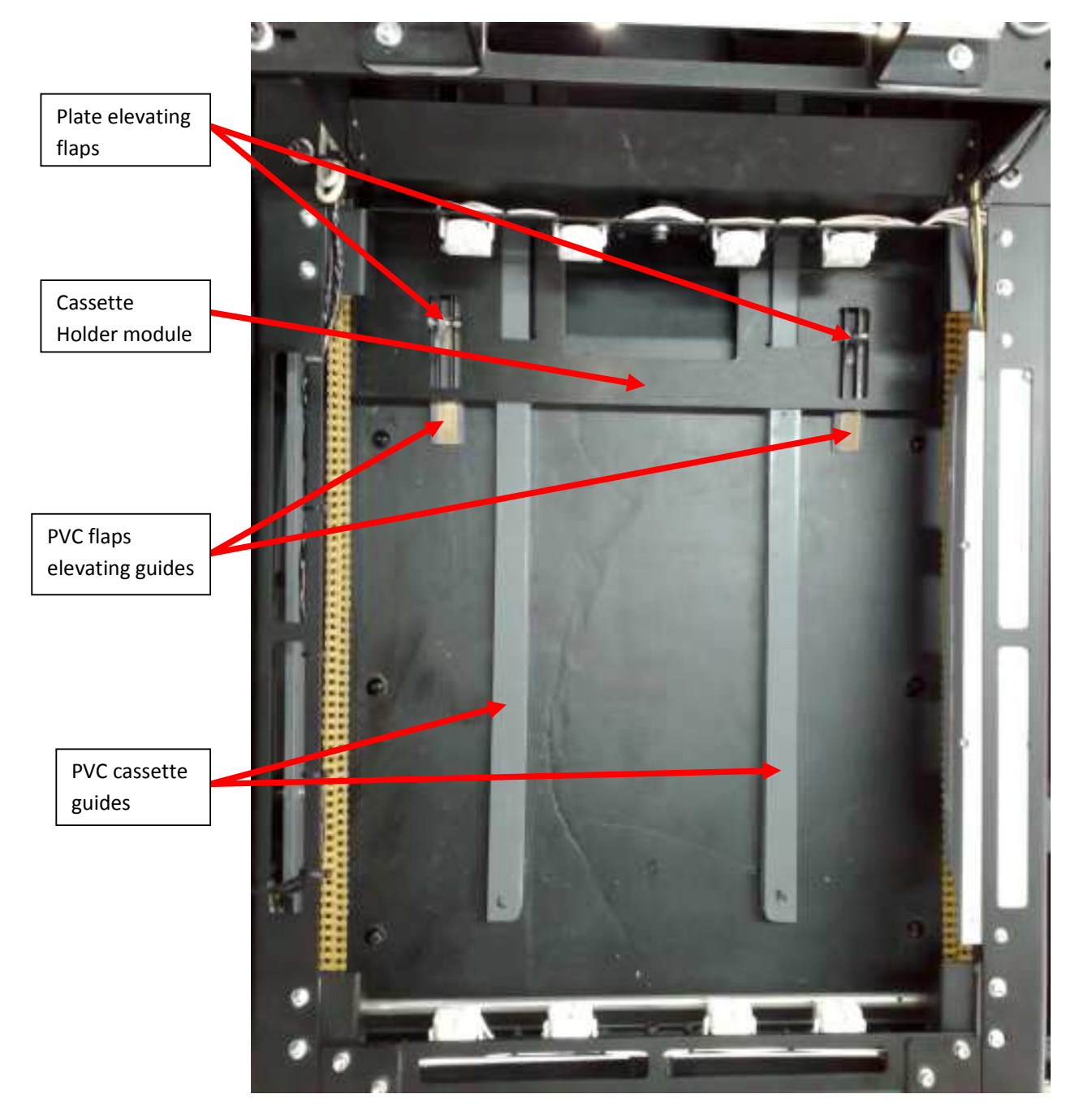

Figure 2-5 Cassette Holder section

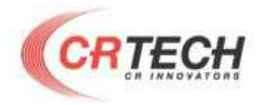

## 3. Erase lamps section

#### **3-1 Erasing Lamps replacing**

• Replace the burned lamp with new fluorescent lamp (OSRAM L15W/20 or compatible),

place the lamps holder on its place and close the four screws.

12

**Recommendation:** Replace all four lamps at a time for easy maintenance.

#### **3-2 Electronic ballast circuit replacing**

• Release all wires (Figure 3-1, 3-2)

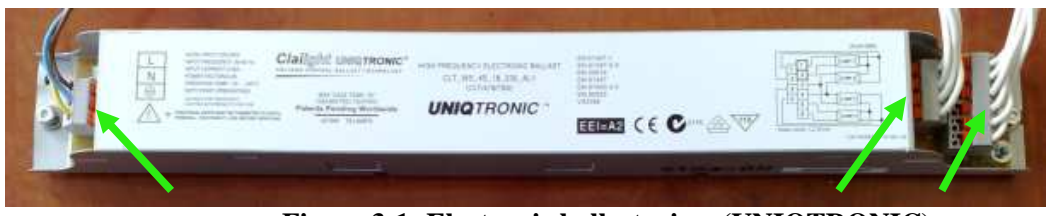

Figure 3-1: Electronic ballast wires (UNIQTRONIC)

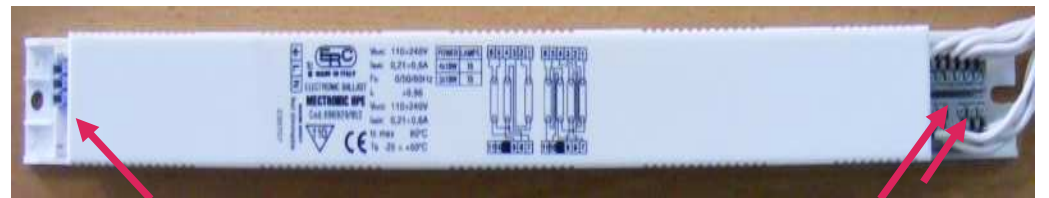

Figure 3-2: Electronic ballast wires (MECTRONIC)

• Release two M3x12 Allen bolts tightened with the nuts and replace the unit with the new one (UNIQTRONIC Part No.CLT/418/T8S or MECTRONIC Cod. 696929/952), or use only ballast with the same catalog number (Figure 3-3)

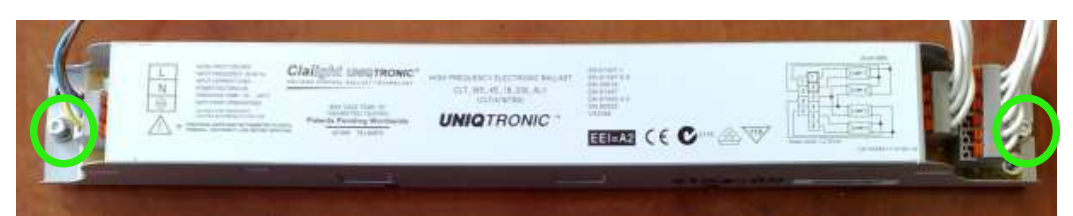

Figure 3-3: Electronic ballast screws (UNIQTRONIC)

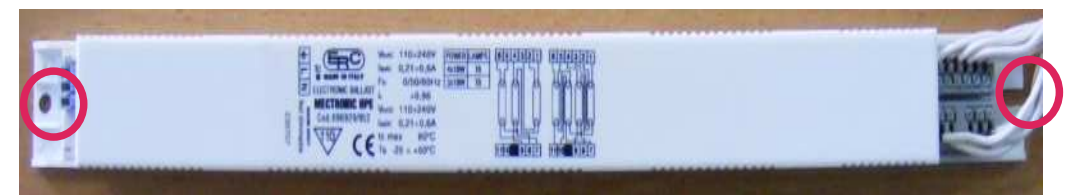

Figure 3-4: Electronic ballast screws (MECTRONIC) • Tighten two screws and connect the wires.

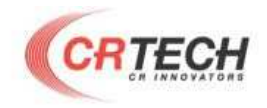

## **3-3 Uniqtronic Electronic ballast circuit**

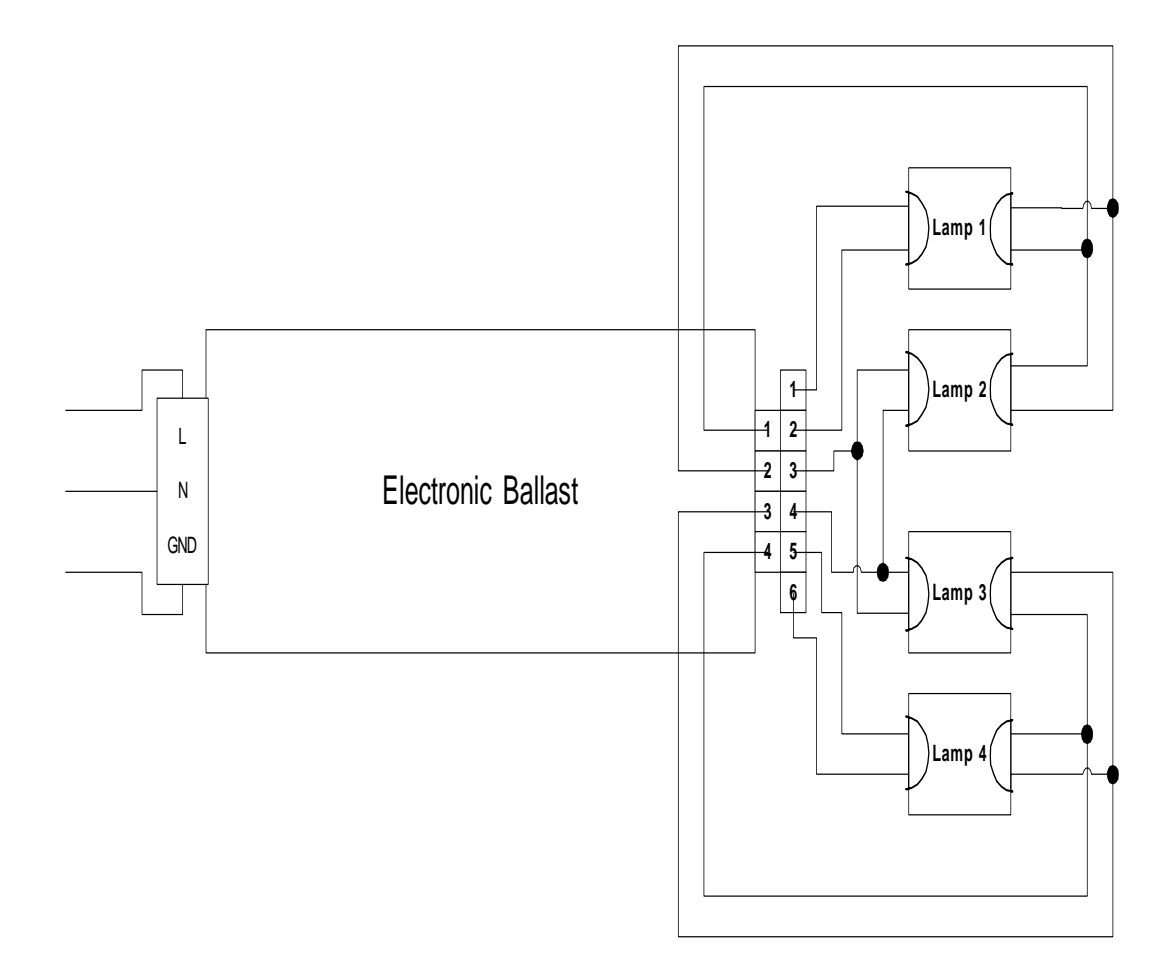

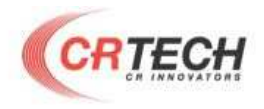

# **3-4 ERC Mectronic HPE Electronic ballast** circuit

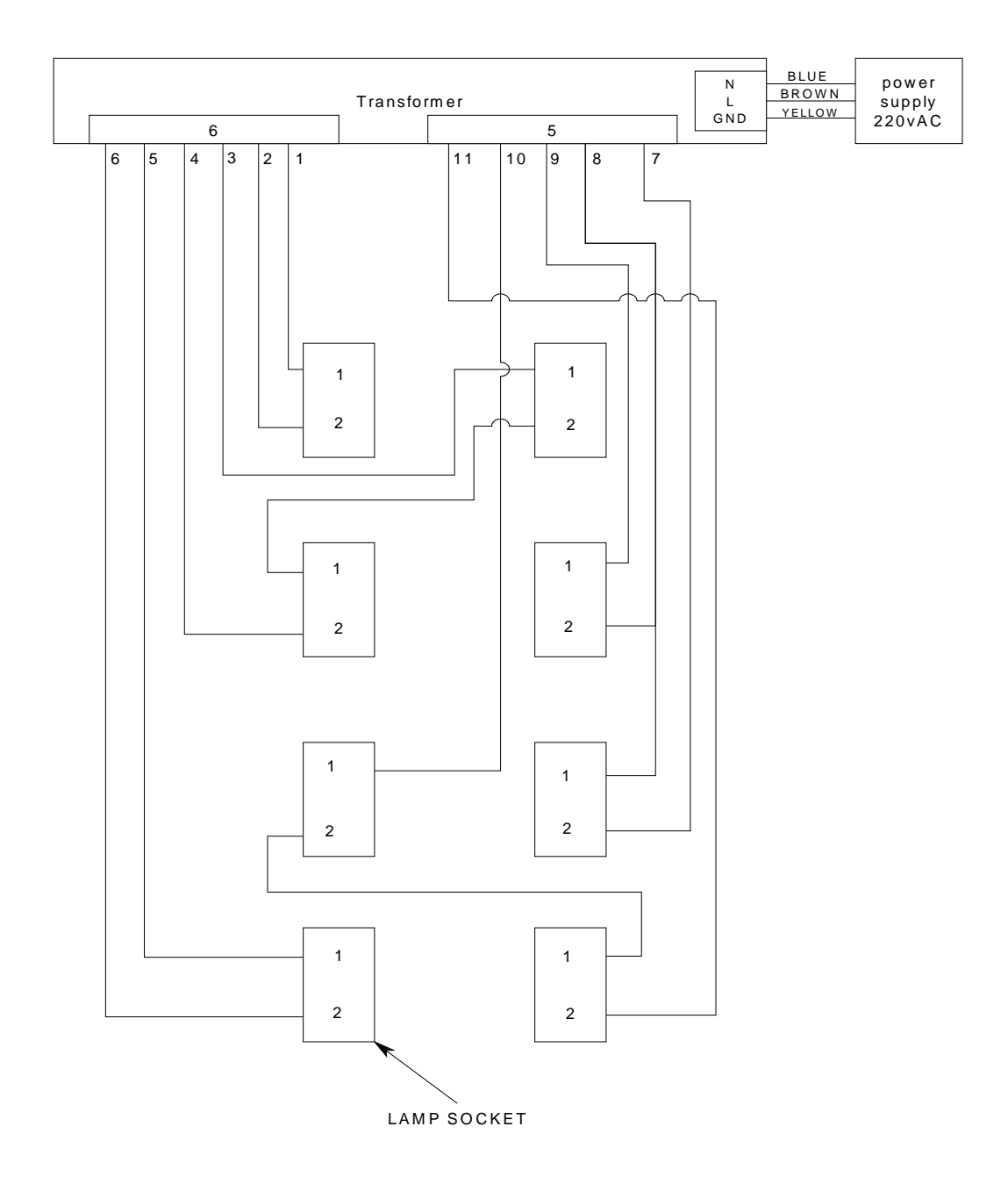

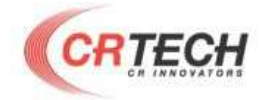

# 4. Fuse replacement

- Turn off the power
- Disconnect power and USB cables from the 5020s system.

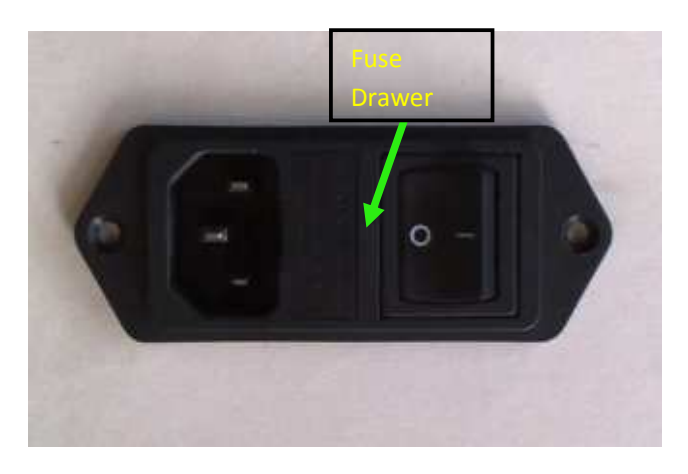

15

**Figure 4-1: Fuse house** • Pull out the fuse drawer with the screwdriver (Figure 4-2).

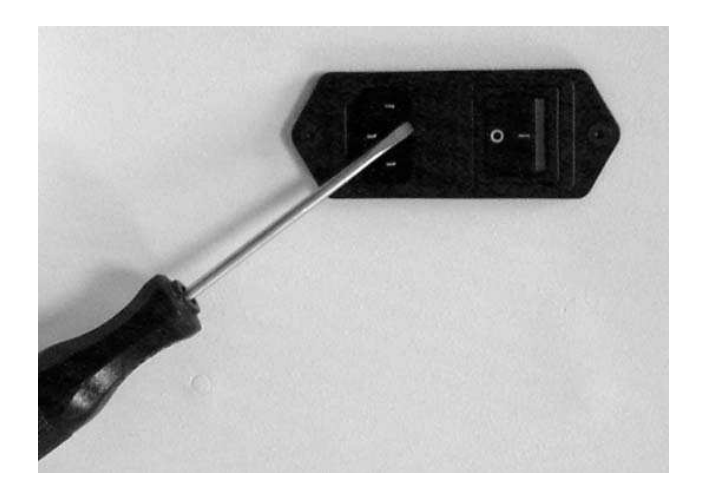

#### Figure 4-2: Opening the fuse drawer

• Replace the damaged fuse with 250V 2.0A ( $Ø5 \ge 20$ mm) fuse and close the fuse drawer (Figure 4-3).

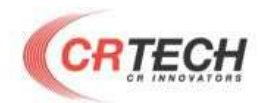

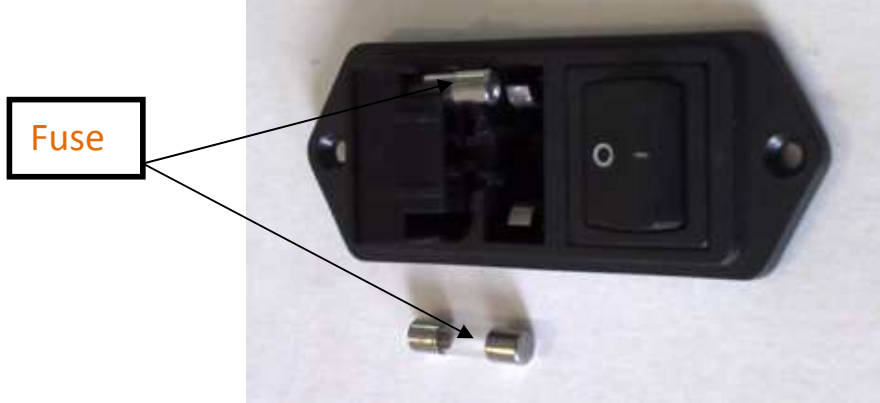

Figure 4-3: Replacing the fuse

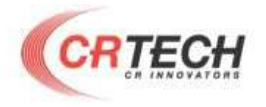

# 5. Power Entry Module (PEM) replacement

17

• Remove two M3 screws from the PEM (Figure 5-1a), disconnect all cables from the power entry module (Figure 5-1b) and take the module out.

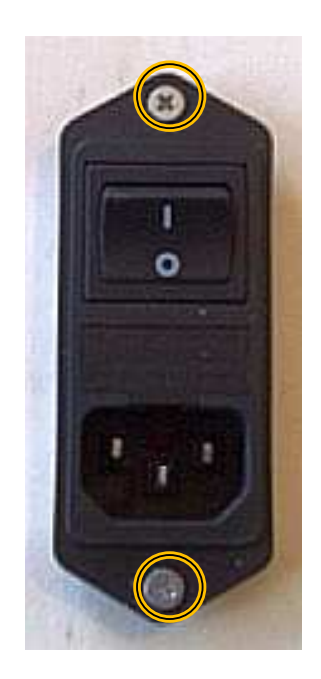

Figure 5-1(a): PEM's screws

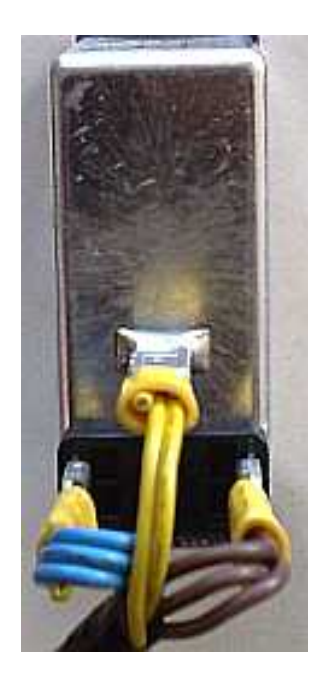

Figure 5-1(b): PEM's cables

• Replace the unit with the new one. Connect all disconnected cables. Tighten all screws.

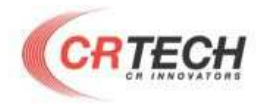

### 6. Power supply units replacement 6-1 5V power supply

- Find the 5V power supply (Figure 2-3)
- Remove all cables from the unit. Release two M3 bolts (Figure 6-1)

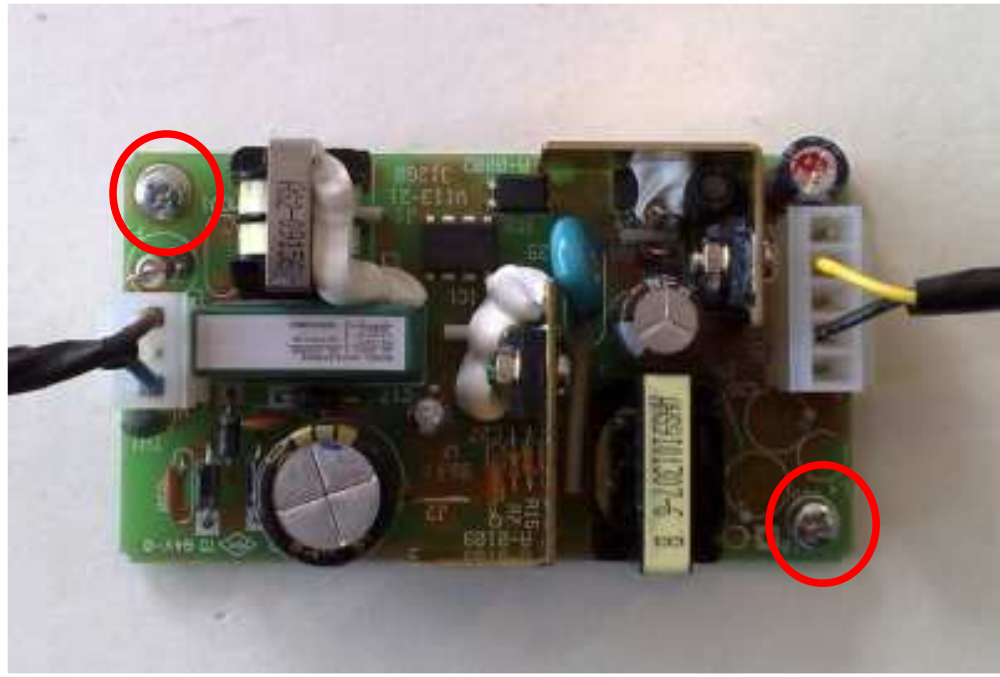

Figure 6-1

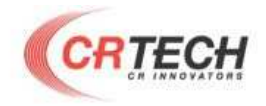

### 6-2 12V power supply

- Find the 12V power supply (attached to the right panel under the optical module)
- Remove all the cables from the unit. Release two M3 bolts (Figure 6-2)

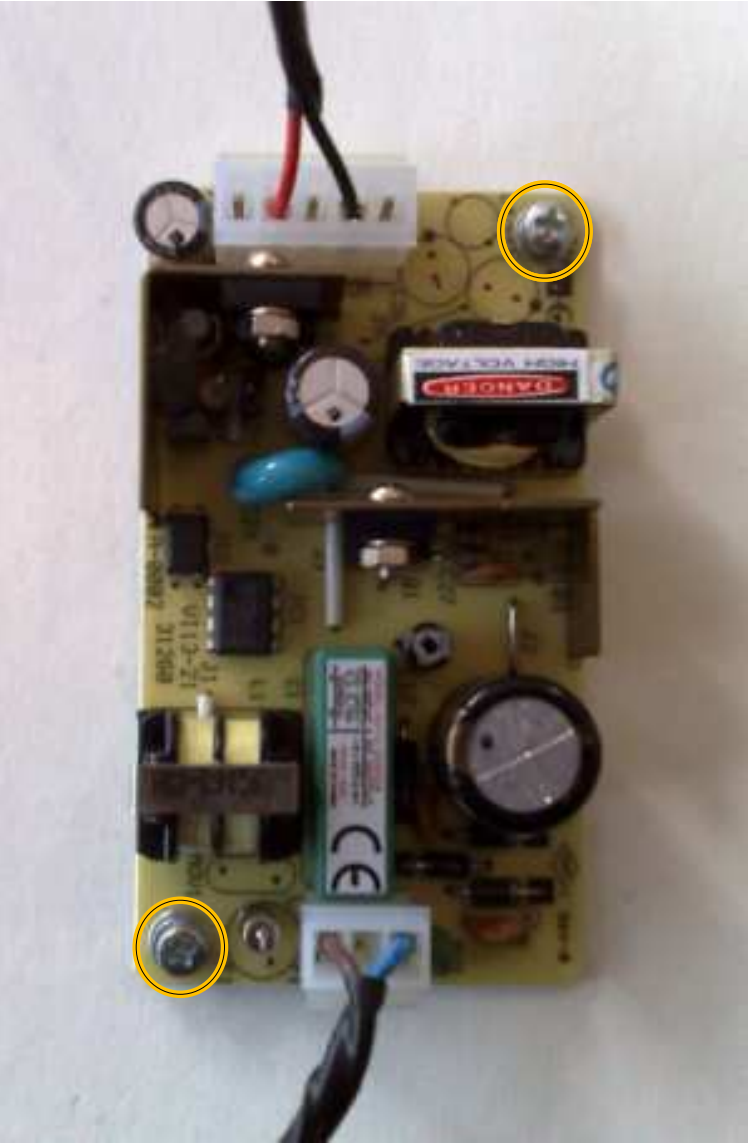

Figure 6-2

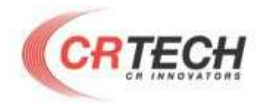

# 7. DC-to-DC (±12V) converter replacing

- Find the  $\pm$  12V DC to DC converter (figure 2-3)
- Remove all the cables from the unit. Release four M3 bolts (figure 7-1)

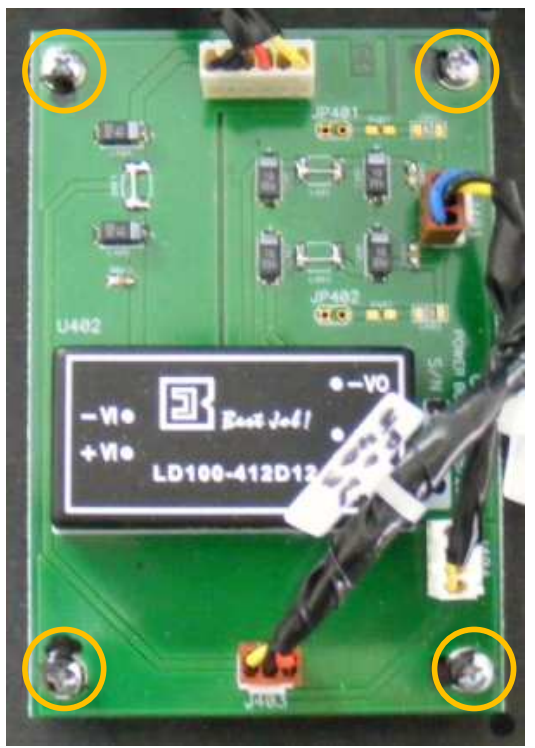

Figure 7-1

• Replace the unit with the new one. Tighten all the bolts and connect all the disconnected cables. Close the CR-Reader cover.

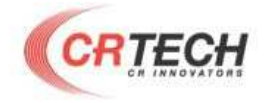

## 8. Zero-sensor board replacement

21

- •Disconnect the power and USB cables from the 5020s system.
- •Open CR-Reader cover (figure 1-1, 1-2).
- •Disconnect the cable from the board.
- •Release two M3 screws (figure 8-1).

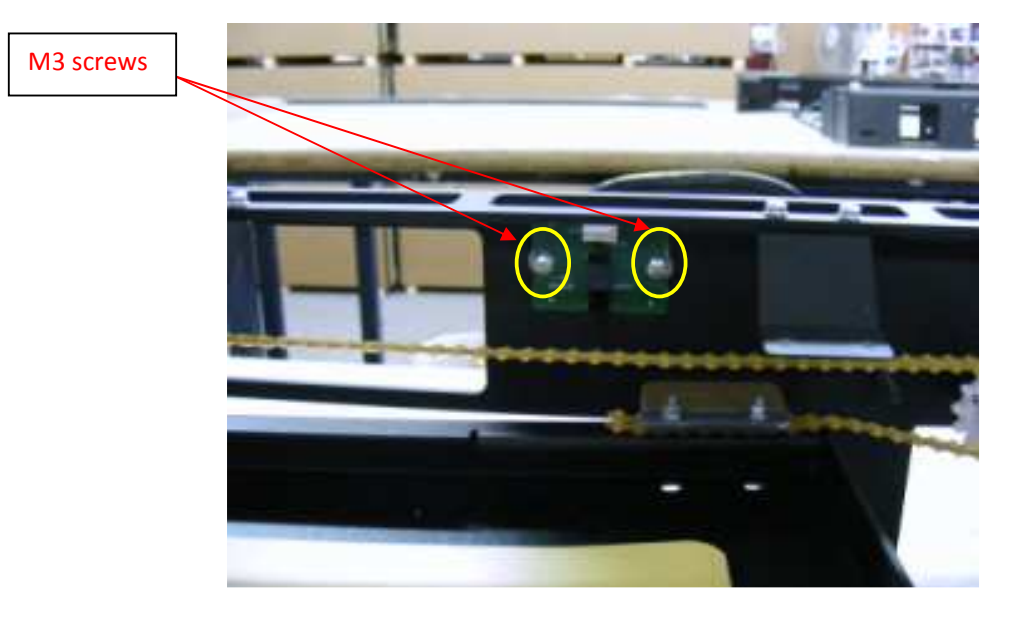

Figure 8-1

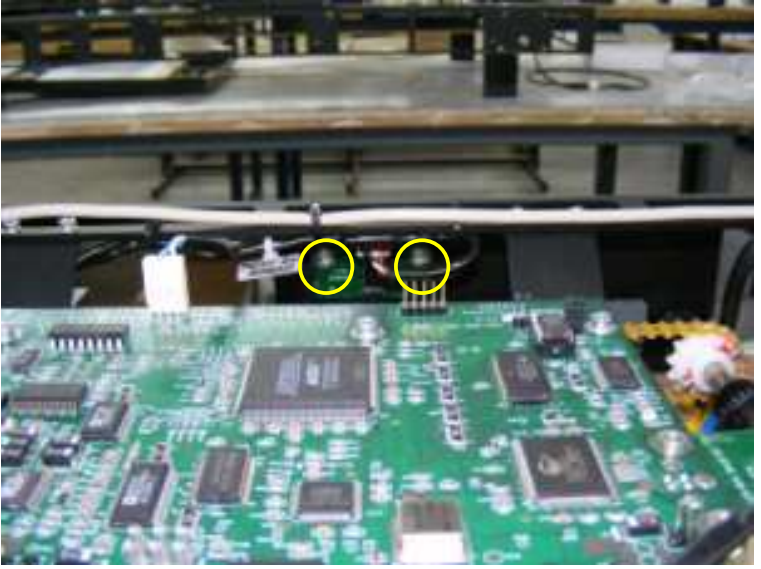

Figure 8-2

- Replace the zero-sensor board with the new one.
- Connect cable to the zero-sensor board.

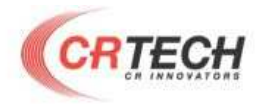

#### • Tighten all screws.

# 9. LEDs board replacement

- Disconnect the power and USB cables from the 5020s system.
- Disconnect the cable from the board.
- Release two M3 screws and remove the board with the metal adapter (figure 9-1)

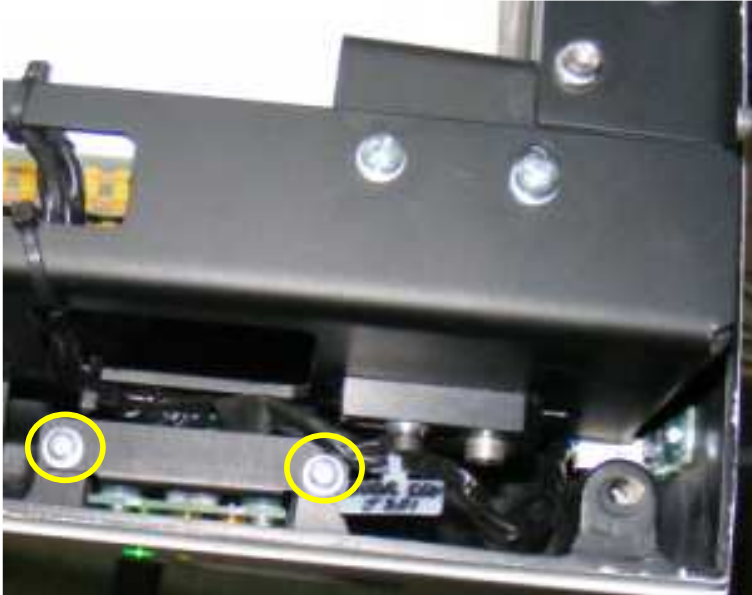

Figure 9-1

• Release two M3 screws and remove the metal adapter. (figure 9-2, 9-3, 9-4)

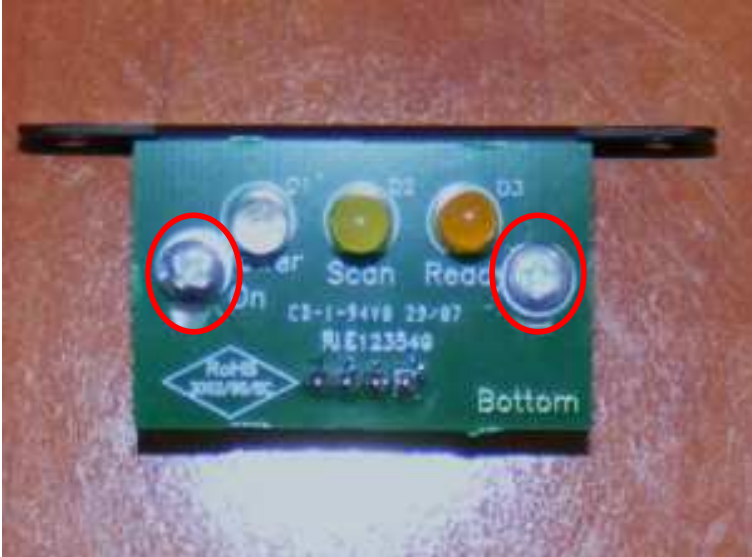

Figure 9-2

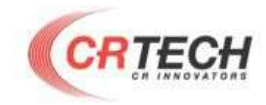

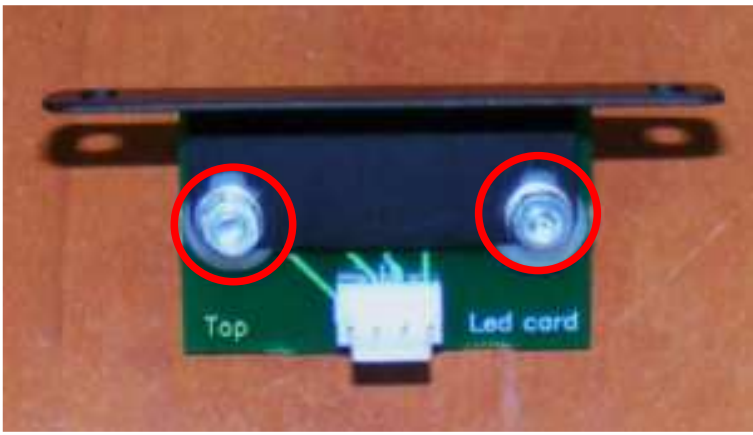

Figure 9-3

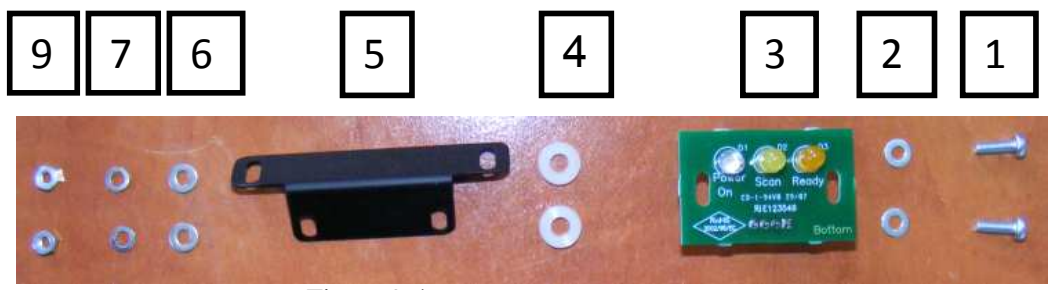

Figure 9-4

- 1. M3x10 screws
- 2. M3 washers
- 3. Led's board
- 4. M3x2.4mm plastic spacer
- 5. Led's board adapter
- 6. M3 washers
- 7. M3 spring washers
- 8. M3 nuts
- Replace the board and tighten all screws.
- Connect the cable.

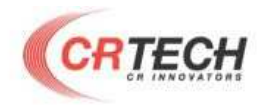

# **10. USB board replacement**

- Disconnect the power and USB cables from the 5020s system.
- Disconnect the cable from the board.
- Release two M3 screws and remove the board with the metal adapter (Figure 10-1)

24

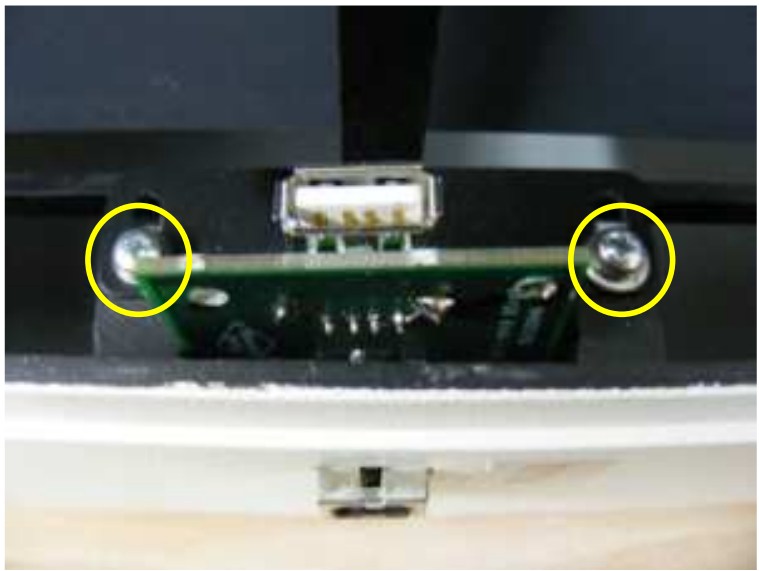

Figure 10-1

• Release two M3 screws and remove the metal adapter. (Figure 10-2, 10-3, 10-4)

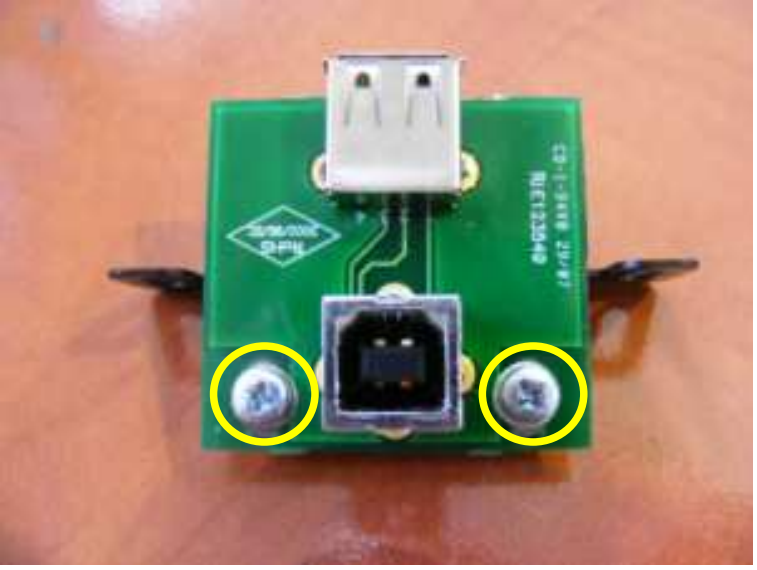

Figure 10-2

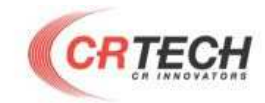

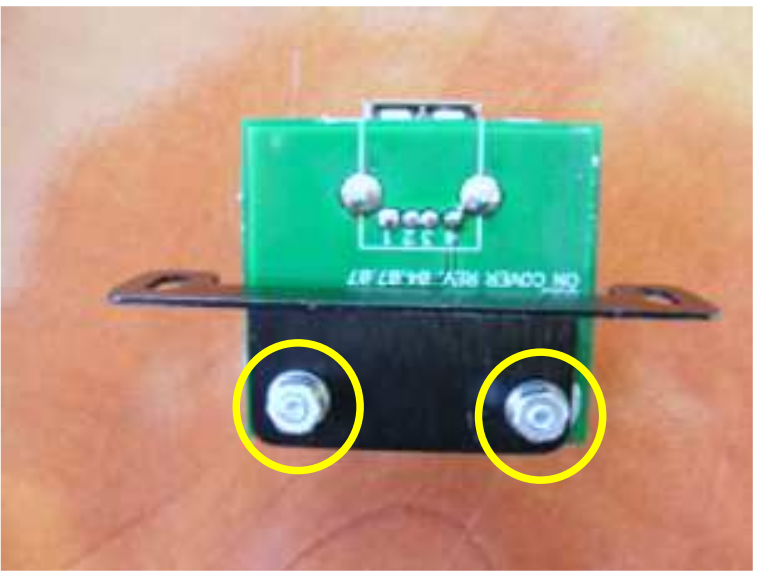

Figure 10-3

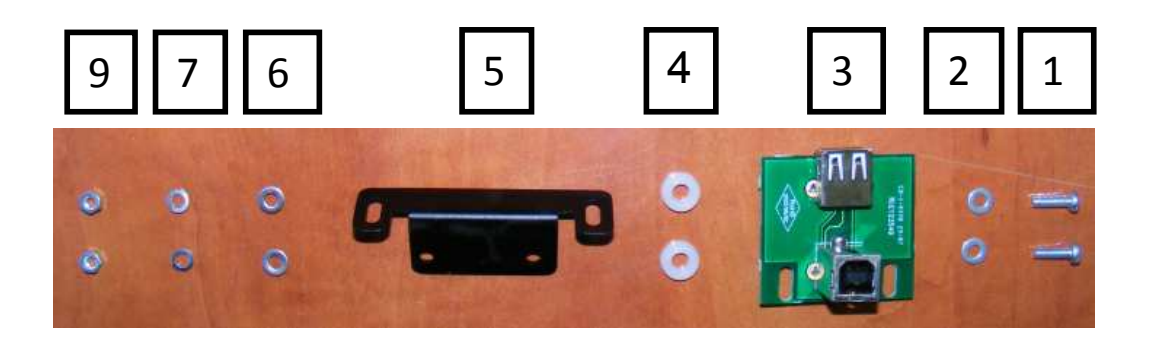

- 1. M3x10 screws
- 2. M3 washers
- 3. Led's board
- 4. M3x2.4mm plastic spacer
- 5. Led's board adapter
- 6. M3 washers
- 7. M3 spring washers
- 8. M3 nuts
- Replace the board and tighten all screws.
- Connect the cable

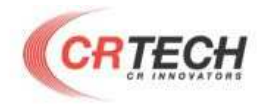

# **11. Controller board replacement**

- Disconnect the power and USB cables from the 5020s system.
- Disconnect all cables from the controller board.
- Release six M3 screws (Figure 11-1).

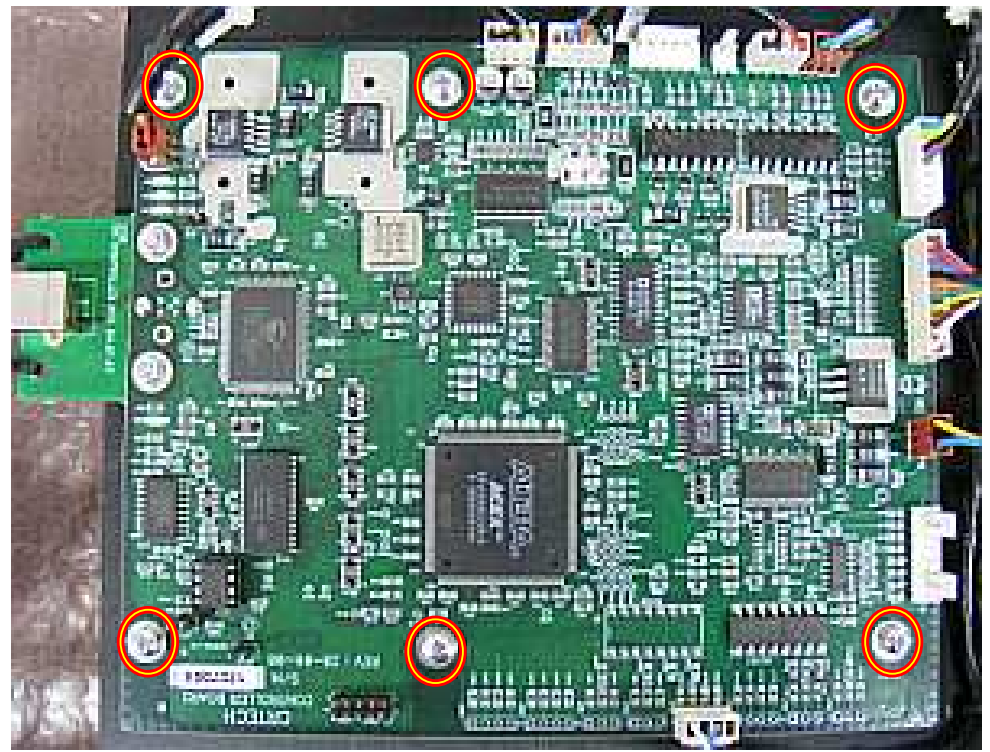

Figure 11-1

- Replace the controller board with the new one.
- Connect all cables to the controller.

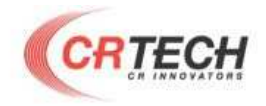

# 12. Laser replacement

- Disconnect the power and USB cables from the 5020s system.
- Disconnect laser power cable.
- Release four M3 screws. (figure 12-1)

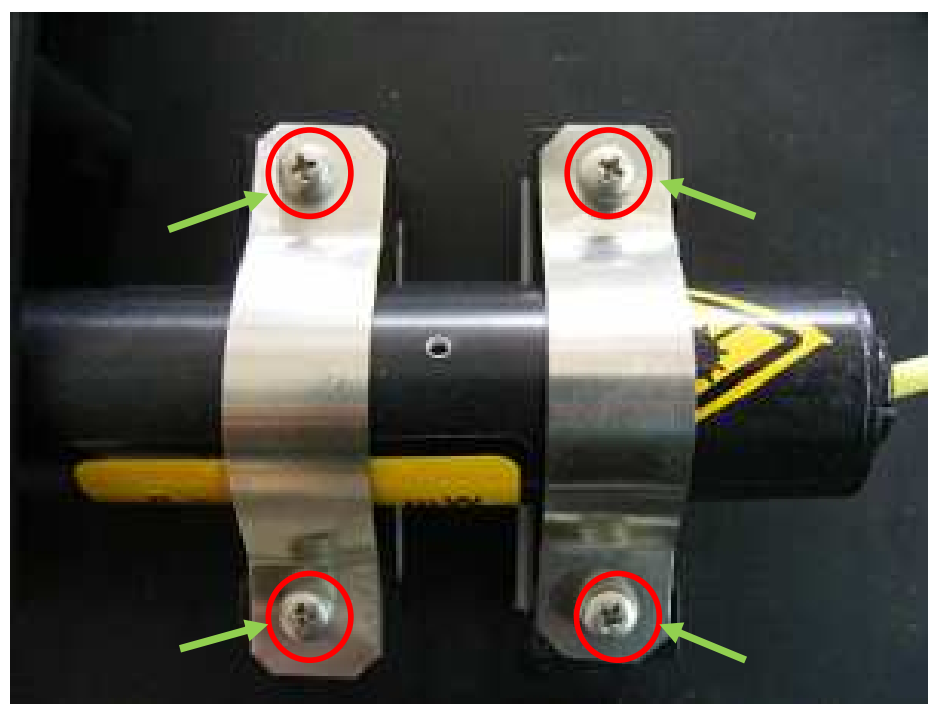

Figure 12-1

- Replace the laser with the new one.
- Tighten four M3 screws.

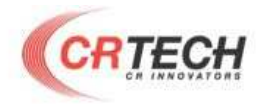

# 13. Encoder13.1 Encoder removal

- Disconnect the power and USB cables from the 5020s system.
- Release two M3 screws from the encoder cover (Figure 13.1-1).

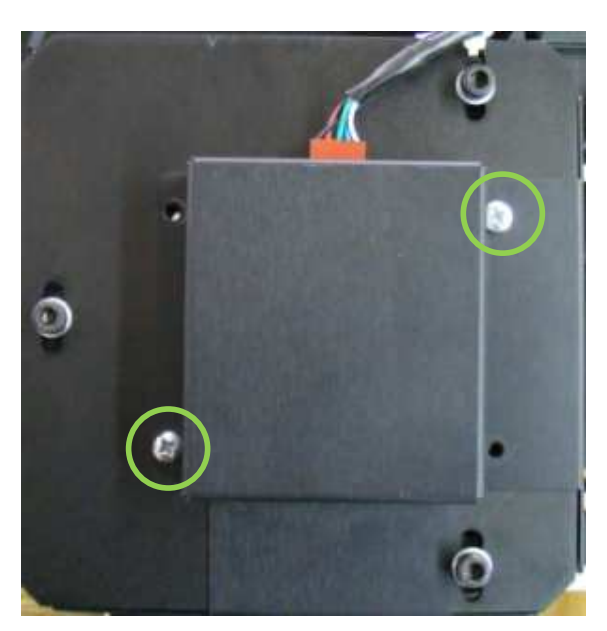

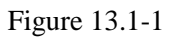

• Remove two M2.5mm cap socket head screws from static optical encoder module. (Figure 13.1-2)

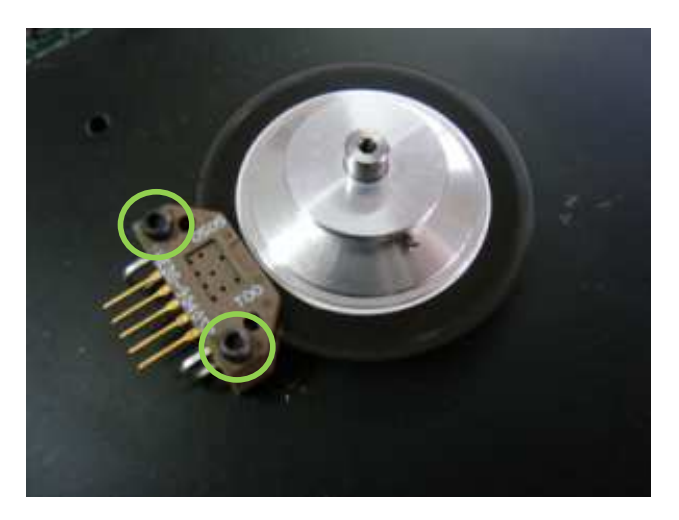

Figure 13.1-2

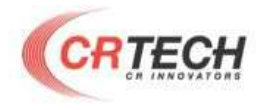

• Remove encoder wheel set screw with 0.9mm (0.035') flat screw driver. (Figures 13.1-3, 13.1-4, 13.1-5)

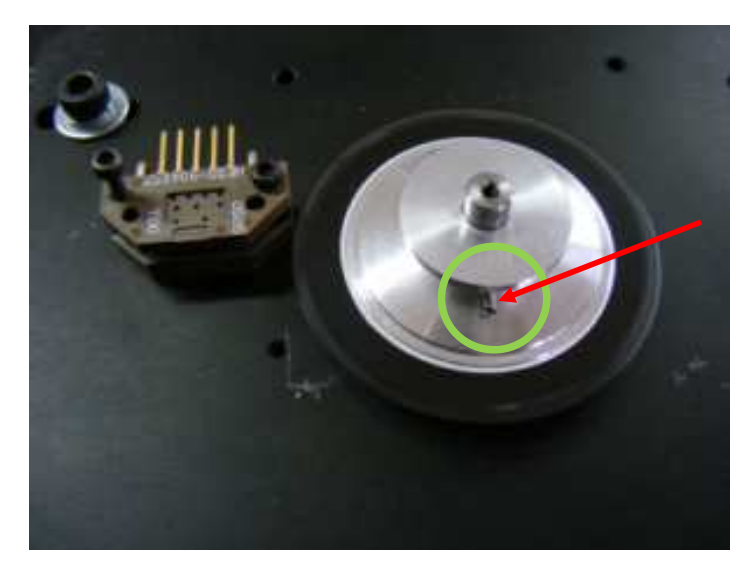

Figure 13.1-3

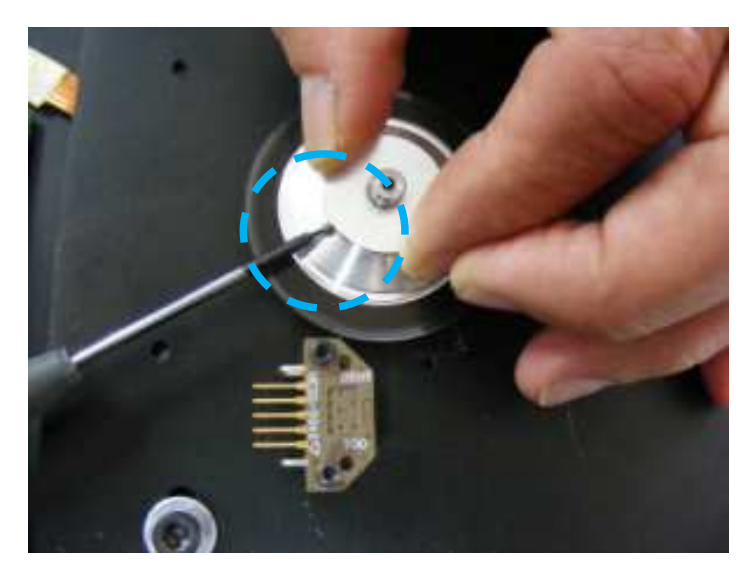

Figure 13.1-4

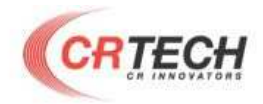

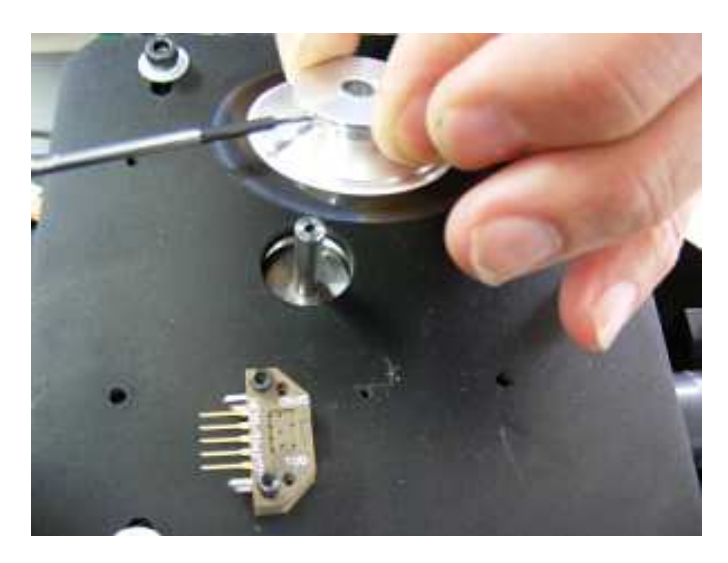

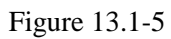

• Remove the encoder wheel.

## **Attention!!!** The encoder wheel is very flexible and soft! Handle it carefully!

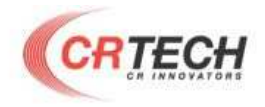

### 13.2 Encoder adjustment

• Place the encoder wheel on the main polygon shaft. (USE ONLY HEDS-9140 OPTICAL ENCODER MODULE AND HEDS-5140 ENCODER CODEWHEEL) (figure 13.2-1, 13.2-2)

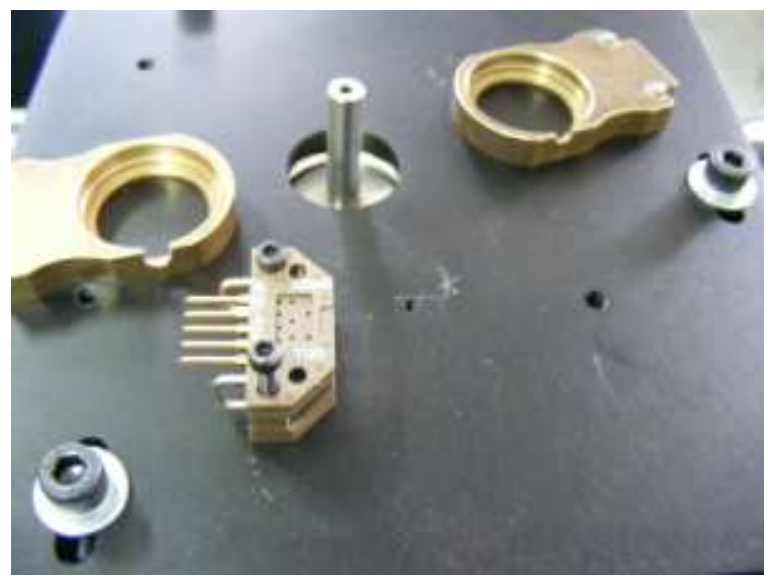

Figure 13.2-1

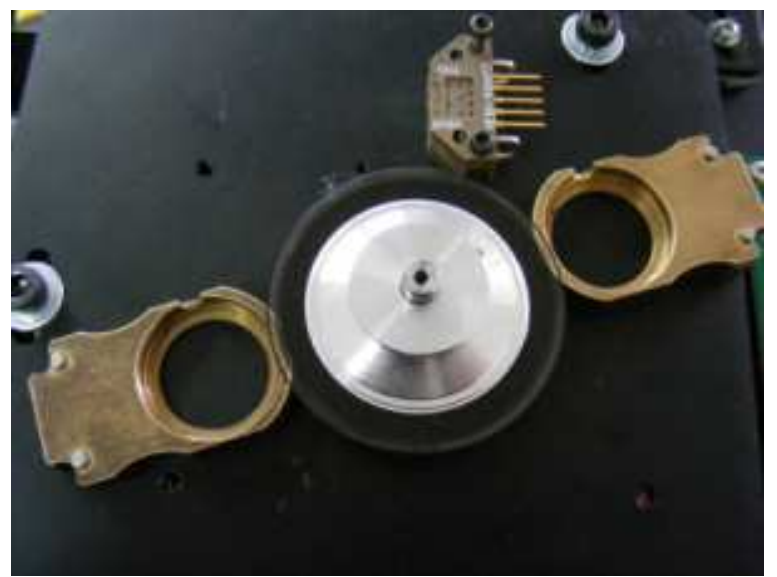

Figure 13.2-2

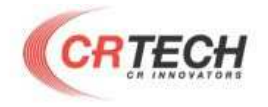

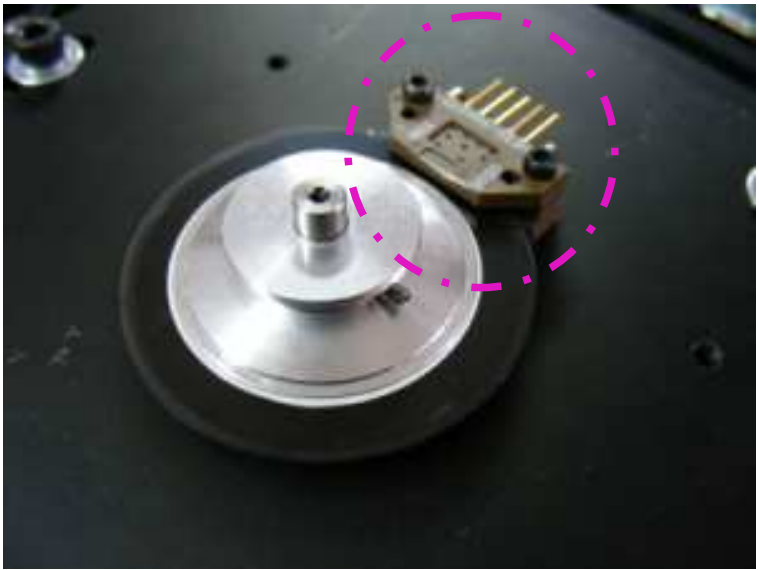

Figure 13.2-3

- Tighten the encoder wheels set screw and lightly tight the two encoder module cap socket head M2.5mm screws.
- Place the encoder calibration device so that the device pins will fit into the encoder optical module calibration holes (Figure 13.2-4, 13.2-5) and the encoder wheel set screw fit in. (figure 13.2-6)

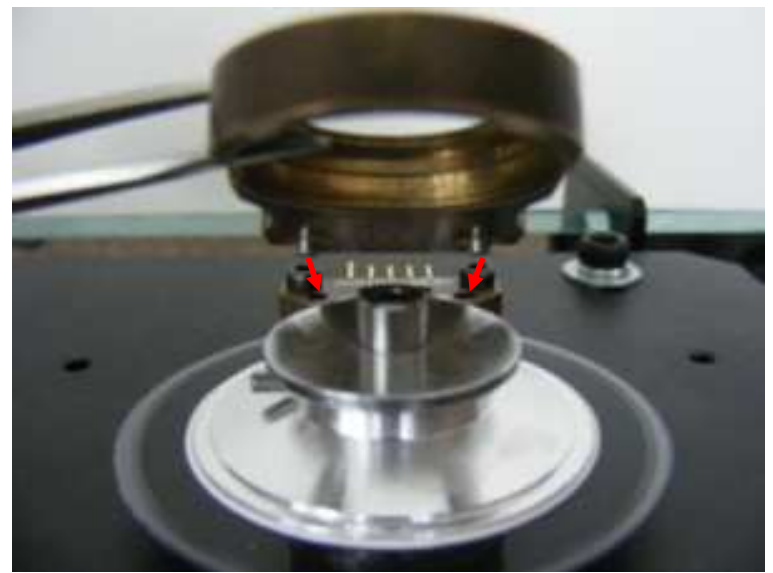

Figure 13.2-4

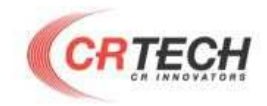

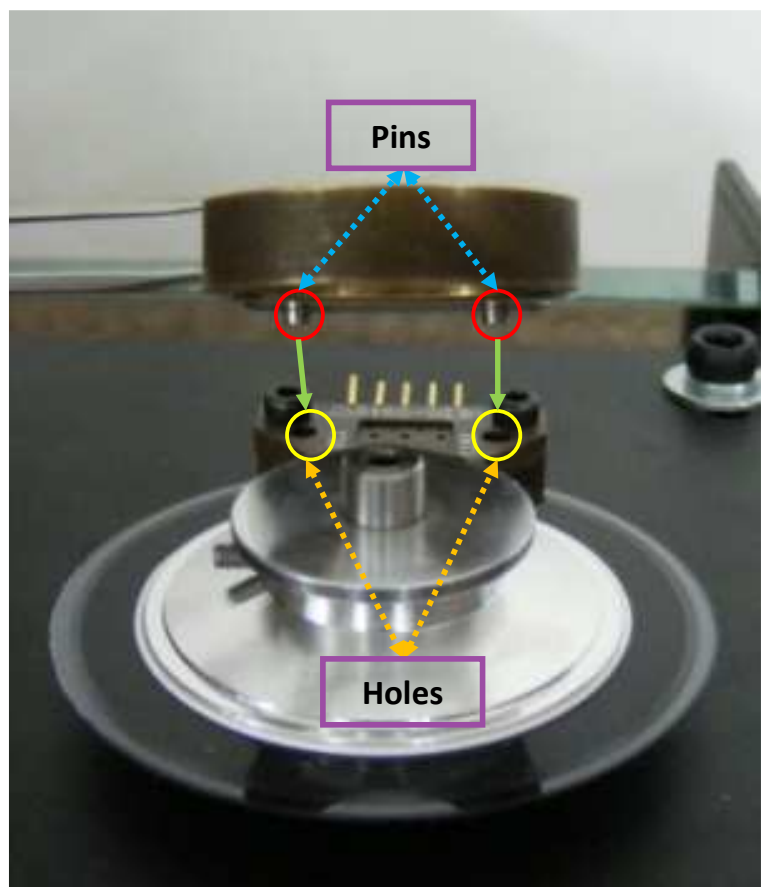

Figure 13.2-5

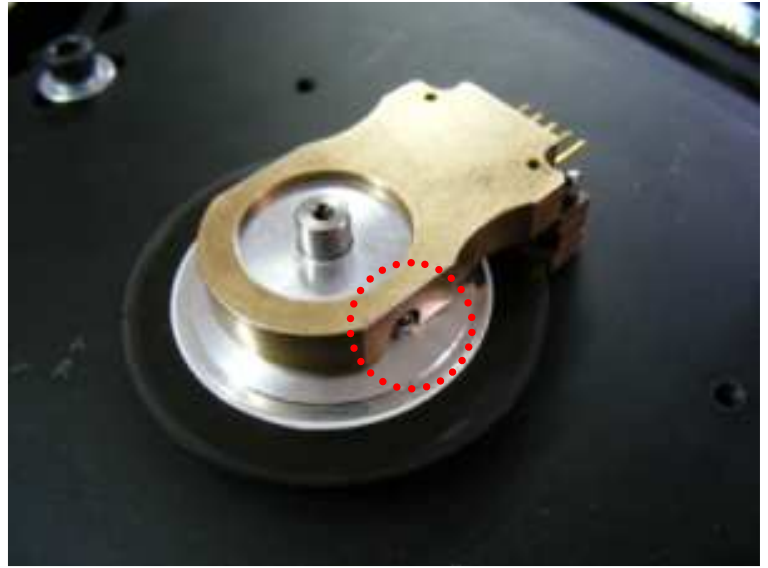

Figure 13.2-6

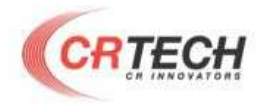

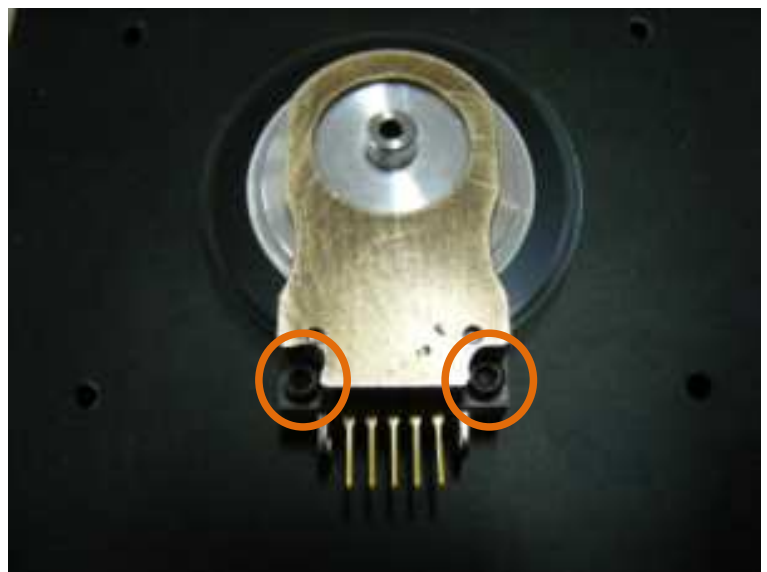

Figure 13.2-7

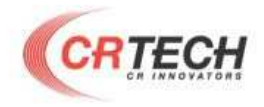

#### **13.3 Encoder final check**

• With the oscilloscope check the output waveforms in the following points (during nominal rotation – 15 RPS):

- 1. Channel B
- 2. Vcc
- 3. Channel A
- 4. Index
- 5. GND

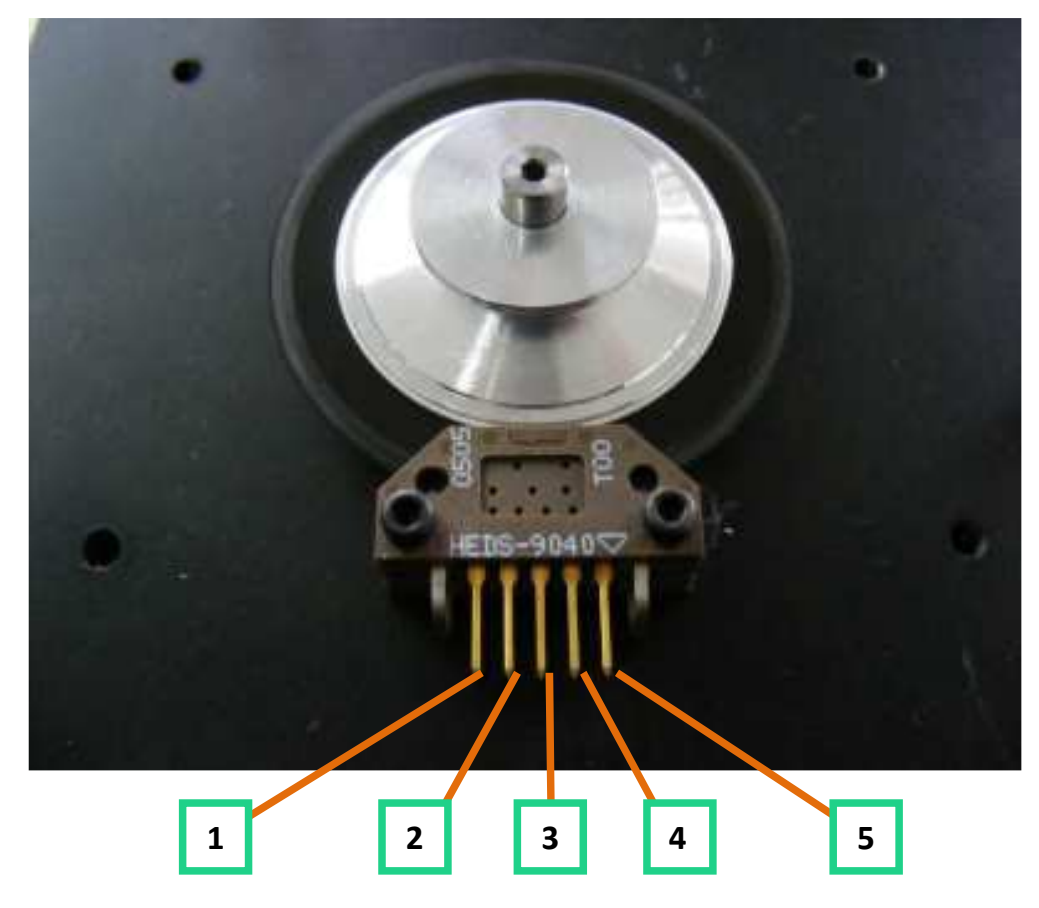

Figure 13.3-1

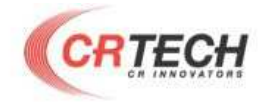

• The output waveforms should be as on Figure 13.3-2 when:

36

Amplitude = 5V

Channel A/B frequency = 30000 Hz

Index frequency = 25 Hz

#### **Output Waveforms**

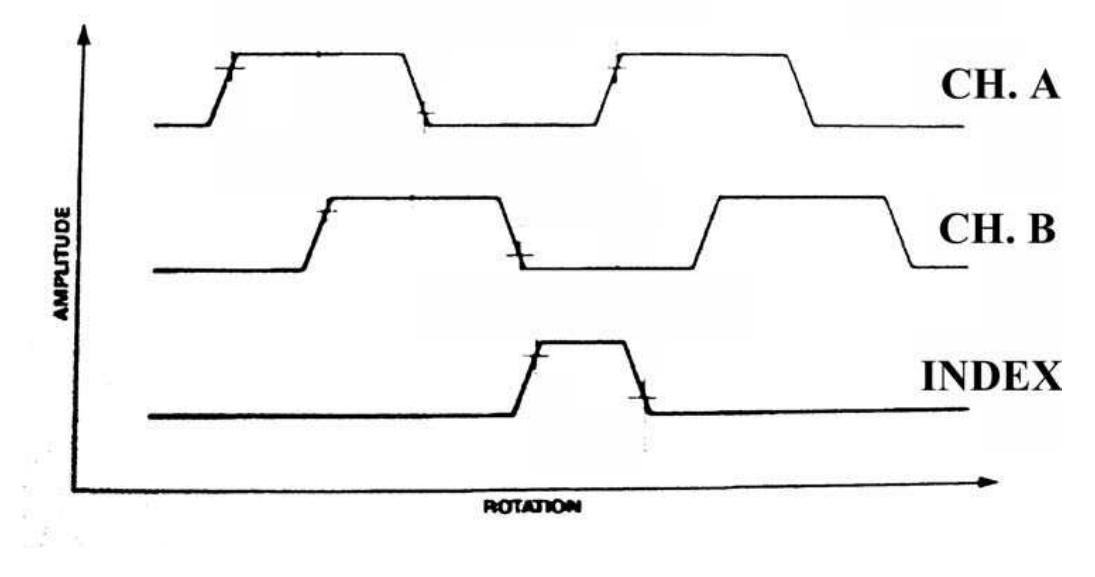

Figure 13.3-2

#### Attention!!!

Don't forget to perform the Copper Strip Phantom and Uniformity calibrations after encoder replacement as described in Installation Guide!!!

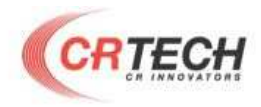

# 14. Optical Module replacing

37

- Remove the CR-Reader cover. (paragraph 1)
- Unplug the following cables (figure 14-1):
  - 1- Encoder board cable
  - 2- Driver cable
  - 3- Laser cable (unplug from the controller)

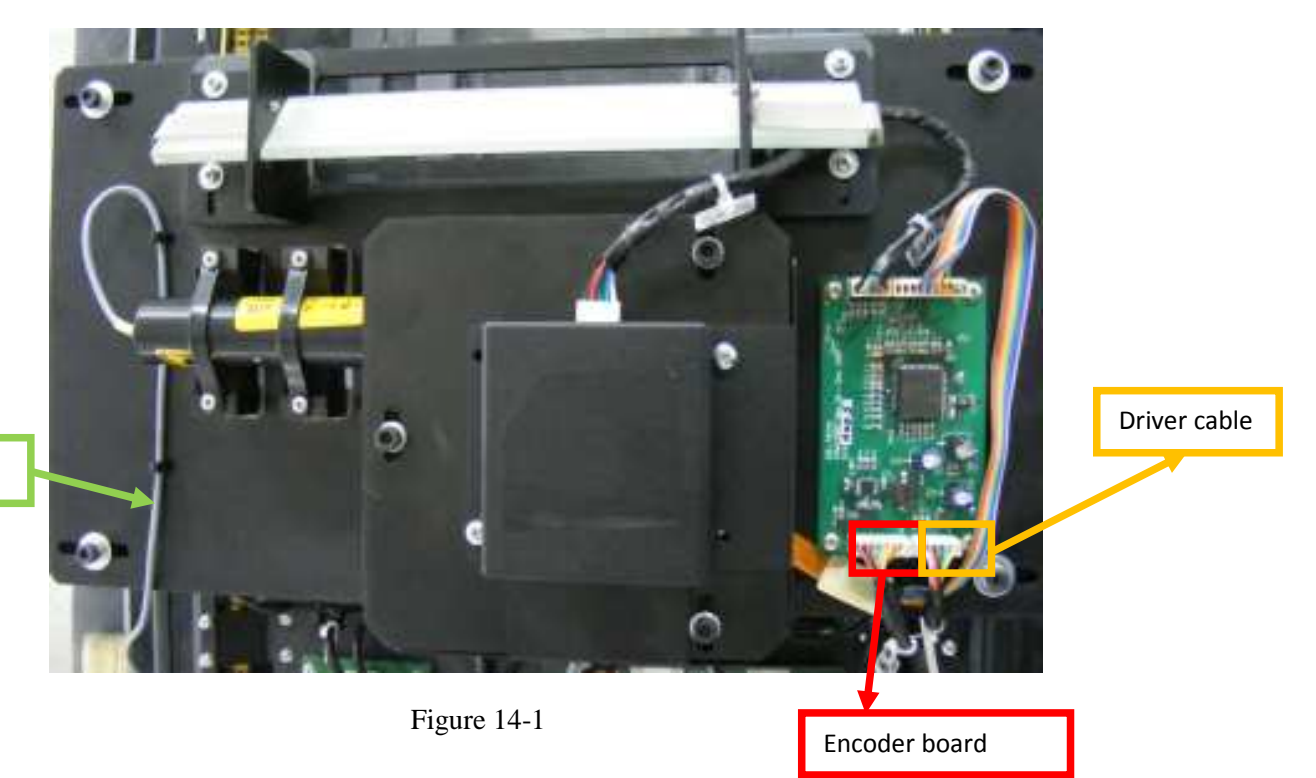

Laser cable

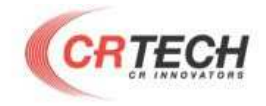

•

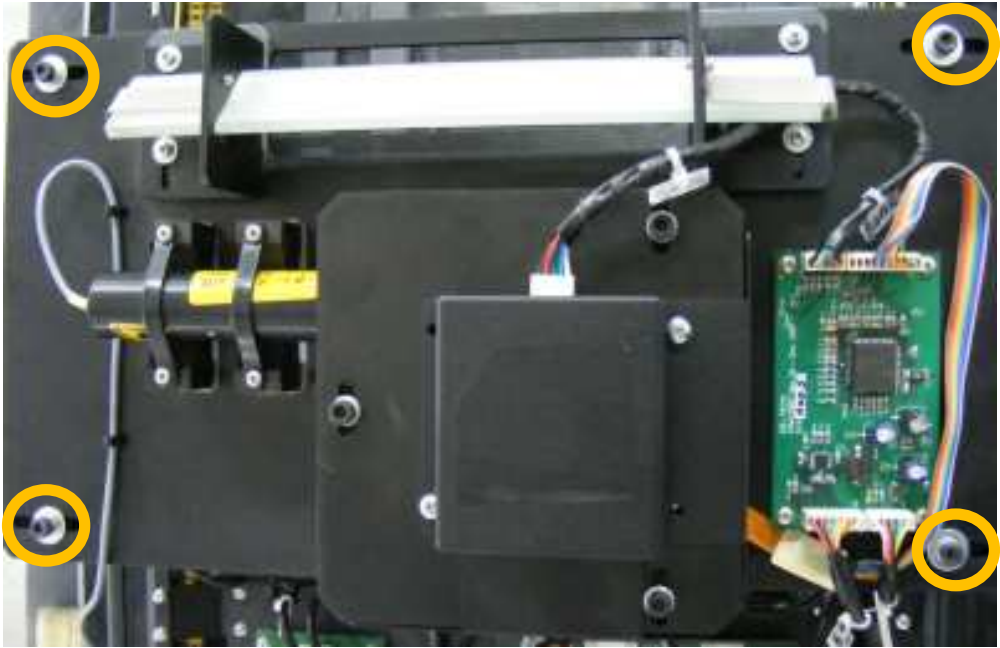

Figure 14-2

- Replace the bridge carefully. Connect the cables. •
- •

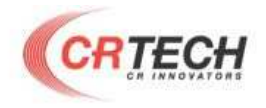

# **15. V-Belt tightening**

• Find the V-Belt and the Linear Motion Stepper motor (Figures: 2.2: mechanical parts, 15-1)

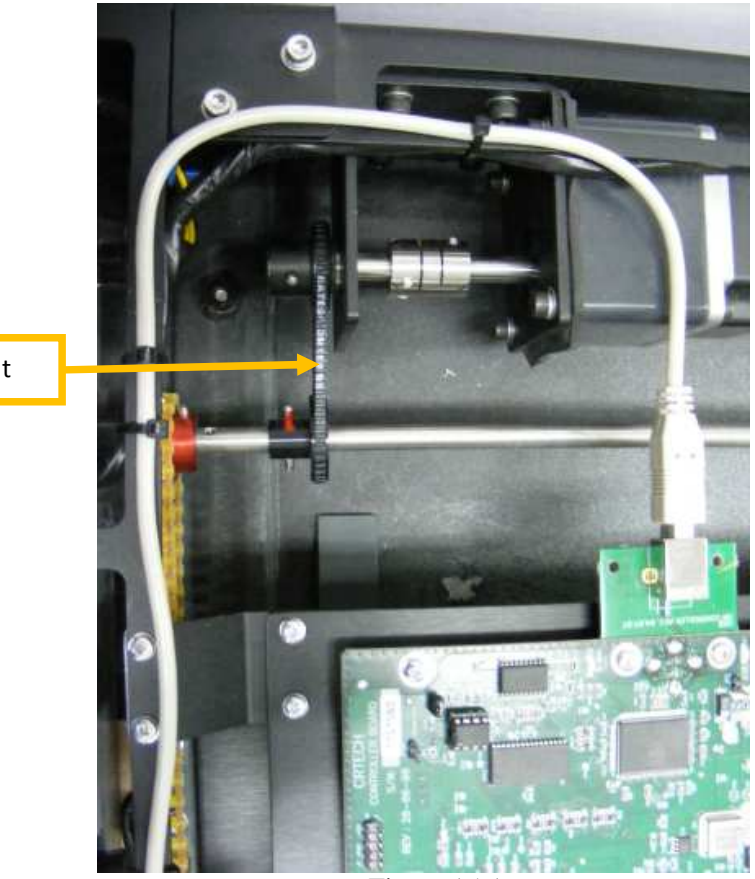

V-Belt

Figure 15-1

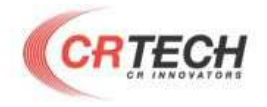

• Using M5 Allen key tighten the 2 left screws which are connecting the Linear Motion Stepper motor to the CR-Reader body (figures 15-2,15-3)

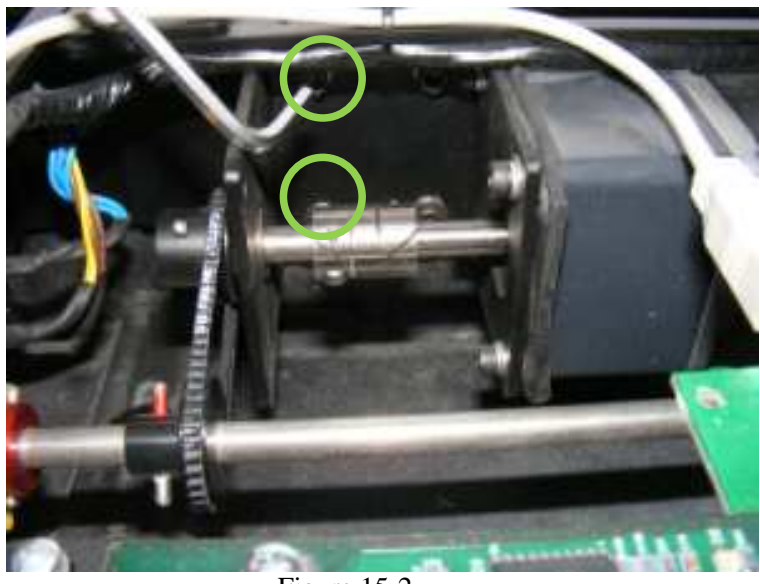

Figure 15-2

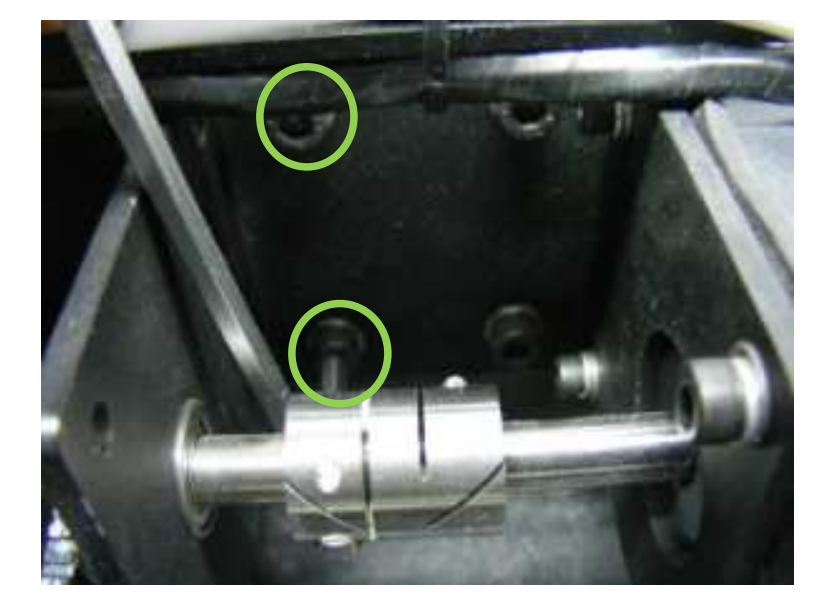

**Attention!!!** Tightening the V-Belt too much, can cause artifacts on the image.